# G-Link Lite

#### 【エージェント対応版】

お問い合わせは下記にお願いします。 お問い合わせの際は、契約者ご本人であることやご契約内容を確認するため、個人情報をお伺いいたします。

G-Linkサポートセンター

全国共通・フリーコール 0800-300-3388 受付時間 9:00~18:00 月曜~金曜(除く祝日)

お客様の大切な個人情報を保護するために、お車を手放す際は必ず、 G-Link Liteの解約手続きをお願いします。詳しくは本誌69Pをご覧ください。

G-Link Liteスタートガイド 2019年10月 改訂第6版 発行:トヨタコネクティッド株式会社 監修:トヨタ自動車株式会社

LEJ1329-06

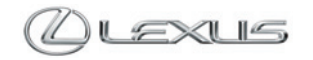

#### G-Link Liteは充実のセキュリティシステムや 音声対話による目的地設定・情報検索など、 お客様をサポートするテレマティクスサービスです。

お車とネットワークの融合により、安全、安心、ホスピタリティを実現し、快 適で豊かなカーライフをご提供します。故障などのトラブルに対応する「ロー ドアシスト24|をはじめ、事故や急病の際に警察や消防への緊急通報をサポー トする「ヘルプネット」、離れていても大切な愛車を見守る「G-Security」、話し かけるだけで目的地検索などができる音声対話システム[エージェント]など、 快適なカーライフをサポートします。

本誌はG-Link Liteのサービス概要と操作方法を説明したものです。詳しい操作・ 設定方法や注意事項については、車両の取扱説明書、ナビゲーションシステム 取扱説明書、その他の各種取扱説明書をご覧ください。

#### 【ご利用にあたっての注意事項】

■掲載の情報は2019年10月現在です。■本書は、G-Link Lite会員が利用できるサービスを記載したものであり、G-Linkとの記載はG-Link Liteと 読み換えるものとします。■掲載の画像は実際の仕様と異なる場合があります。■画面の色は印刷インキの関係で実際の色とは異なることがあります。 ■画面ははめ込み合成です。■掲載の画面と実際の画面は、プログラム・コンテンツの作成時期・種類等によって異なることがあります。■掲載写 真はイメージです。車両等は実際と異なる場合があります。■ G-Linkは、データの取得に通信を利用するため、通信環境によっては、サービスが ご利用いただけない場合があります。■安全のため、走行中は操作および画面表示が制限されます。■車両の位置情報は誤差が生じる場合があります。 ■ G-Linkではご登録いただいたお客様の個人情報をお客様へのお知らせ等を発送するために使用するほか、個人情報を使ったサービス提供のため に使用することがあります。■お客様との通話内容を記録させていただく場合があります。■ G-Linkではお客様の操作または設定に基づきお客様 の車両の位置情報を使用する場合があります。また、サービス提供のために、お客様の車両情報を使用する場合があります。■今後通信事業者の通 信方式が変更もしくは打ち切りになった場合、G-Linkが使用できなくなる場合があります。■ Bluetoothハンズフリー機能をご利用の場合は、必ず 動作確認済の携帯電話かどうかをご確認ください。詳しくはG-Linkサポートセンターにお問い合わせいただくか、ホームページ(http://lexus.jp/)に てご確認ください。■ G-Linkのコンテンツには、別途料金の必要なもの、別売オプションが必要なものがあります。コンテンツおよびサービスの 提供は予告なく変更、中止になる場合があります。また、その機能ならびに操作方法、画面、価格等は予告なく変更になる場合があります。 の価格には消費税が含まれています。■最新情報についてはホームページ (http://lexus.ip/) をご覧ください。■ Bluetooth® はBluetooth SIG.Inc. の商標です。■Wi-Fi®はWi-Fi Allianceの商標です。■ヘルプネットは株式会社日本緊急通報サービスの登録商標です。■ G-Linkは東京ガス株式会 社の商標で、使用許諾を受けて使用しています。■iPhoneはApple Inc.の商標です。■iPhoneの商標は、アイフォン株式会社のライセンスに基づき 使用されています。■QRコードは株式会社デンソーウェーブの登録商標です。■本誌に記載の社名、製品名およびシステム名は、それぞれの会社 の登録商標または商標です。■本誌の無断転載を禁じます。

#### ご注意

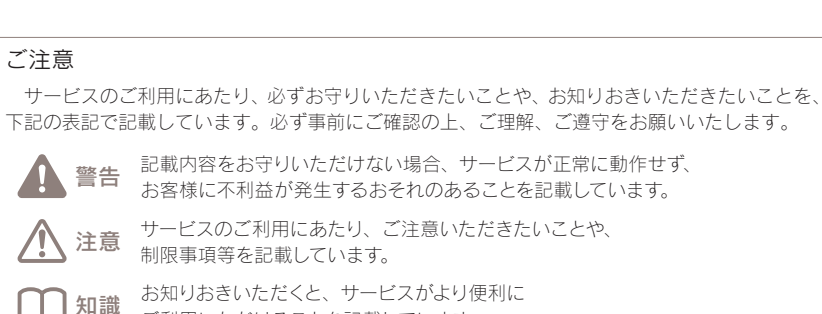

ご利用いただけることを記載しています。

#### 目次

#### はじめに

- 4 G-Link Liteはこんなときにお役に立ちます
- 12 G-Link Liteの主な画面と操作ボタンについて
- 16 データ通信時の留意事項
- 18 G-Link Liteをご利用いただくにあたって
- G-Link Lite利用開始のための手続き・設定 20
- 22 ヘルプネットのサービス開始操作
- 24 サポートアドレスの確認・追加・変更 およびテストメールの送信方法について
- 26 G暗証番号の登録について

#### 主要なサービスとご利用方法について

- 28 G-Security
- ヘルプネット 31
- ロードアシスト24 32
- オペレーターサービス 33
- 34 エージェント
- 36 LEXUS Apps(レクサスアップス)
- G-駐車場/周辺情報 38
- WFB検索/Gルート探索(プローブ情報付) 39
- マップオンデマンド(地図差分更新) 40
- ソフトウェア更新 42
- 43 G-Link Liteのコンテンツ/CDタイトル情報取得
- 44 Harmonious Driving Navigator

#### スマートフォン、パソコンでのご利用について

- 46 スマートフォン(LEXUS smartG-Link)でのご利用について
- 50 パソコンでのご利用について
- 54 ドライブプラン

#### 資料編

- 58 よくあるご質問について
- 主要なボタン操作一覧 66
- G-Link Liteの継続・更新について 68
- お車を手放すときの注意点 69

事故や車上荒らし、盗難、路上トラブルなど、 万一の場合にお車とレクサスオーナーの安全をお守りし、 緊急通報や救援要請などをサポートします。

Safety & Security

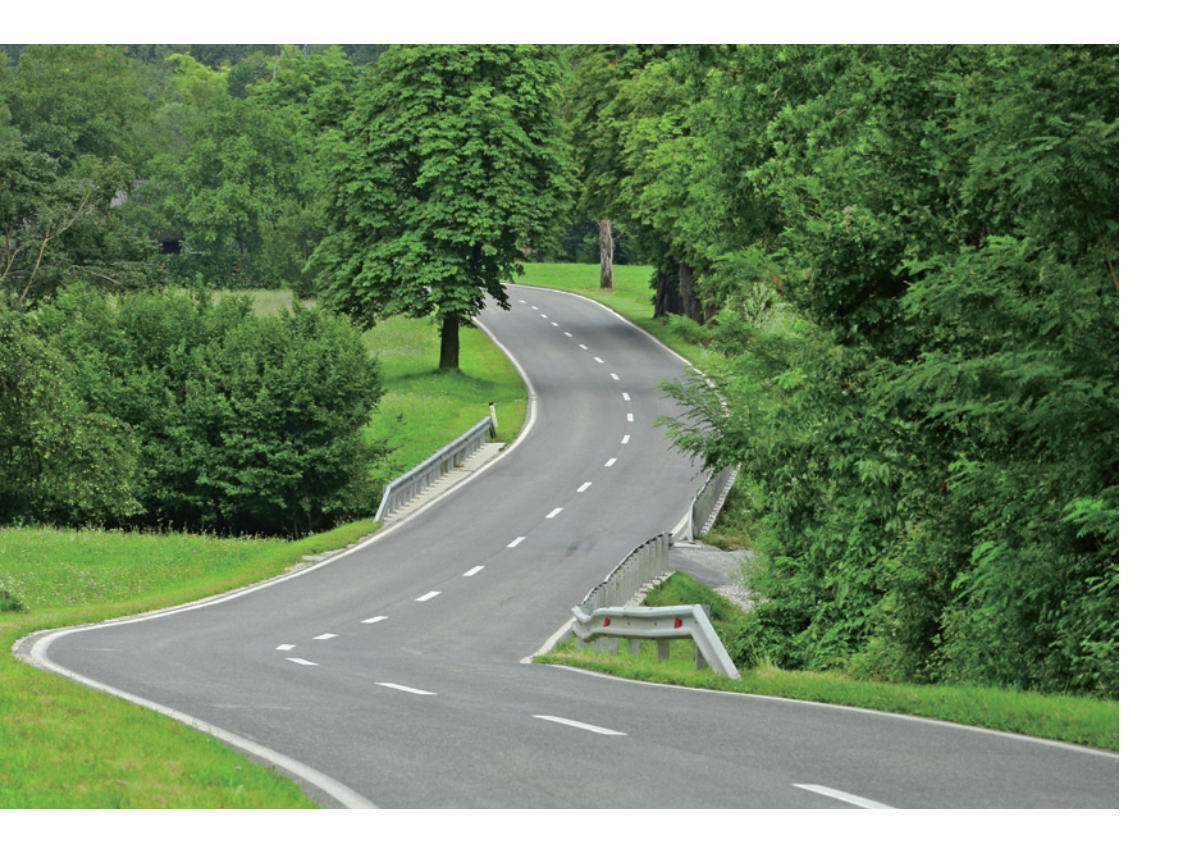

# 車上荒らし/車両盗難

お車のオートアラーム作動やエンジン/ハイブリッドシステムの始動をセンターが検 知した場合、サポートアドレスの登録先にメールや電話でお知らせします。また、お 客様の要請により警備員の派遣や盗難車両の位置を追跡します。

→G-Security [アラーム通知/エンジン始動通知/車両追跡/警備員派遣]

# 施錠忘れなどのうっかり

ドアロック忘れやウインドウ (ドアガラス)の閉め忘れ、ハザードランプ (非常点 滅灯)の消し忘れをサポートアドレスの登録先にメールでお知らせします。 →G-Security [うっかり通知/リモート操作(車種限定)]

# 事故·急病

交通事故や急病などの緊急事態発生時に自動またはボタン操作でヘルプネットセンター に接続し、警察や消防への緊急通報をサポートします。 →ヘルプネット

# 路上トラブル/車両トラブル

故障や脱輪、燃料切れなどのトラブルが路上で発生した場合、JAFの救援車両手配の 取り次ぎを行い、土地勘のない場所でのトラブルにもスムーズに対応します。 →ロードアシスト24 車載機(ナビ)の目的地設定からレストラン・宿泊施設のお調べまで、 さまざまなシーンでお客様の快適なドライブをサポートします。

# Drive Support

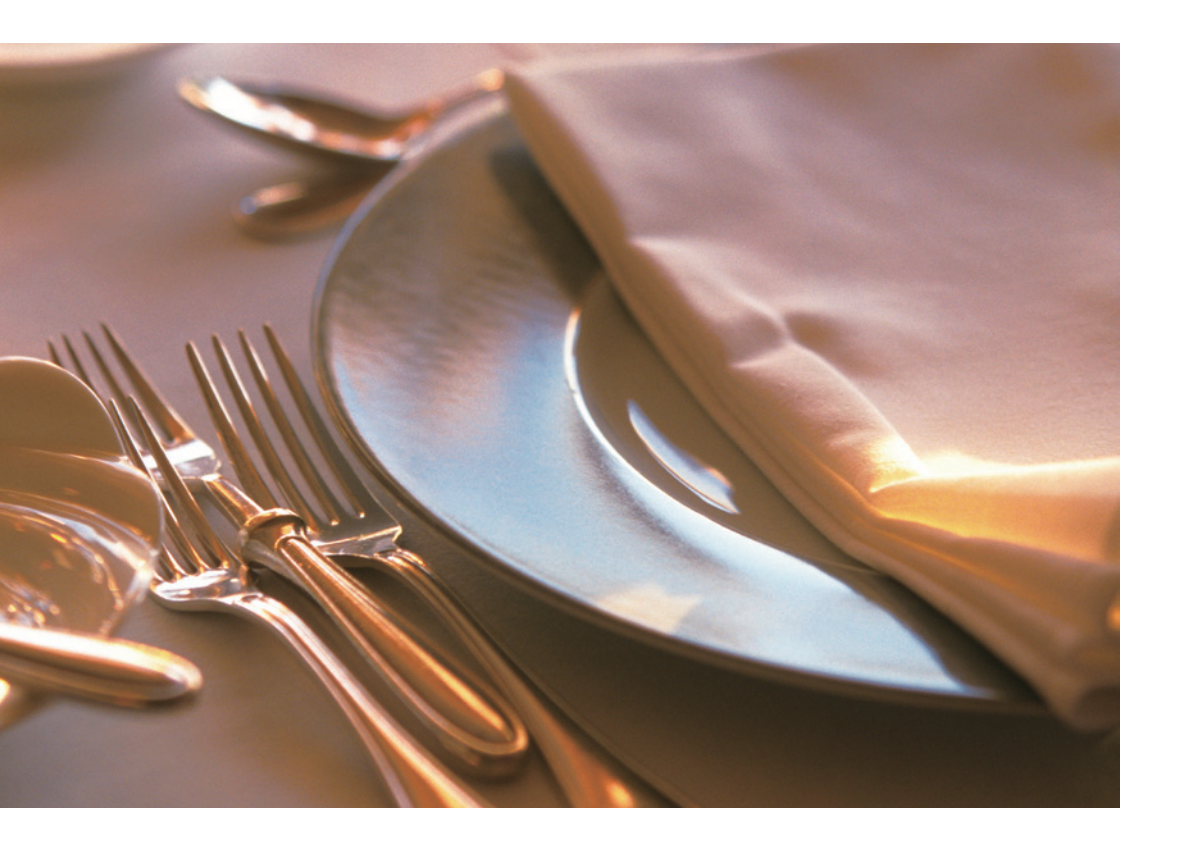

# 車載機(ナビ)の目的地設定

音声認識システム[エージェント]を使った検索による目的地設定ができます。また、 施設名称での検索や住所・電話番号を入力することなく、オペレーターに行きたい場 所を伝えるだけで車載機(ナビ)の目的地設定ができます。

→エージェント/オペレーターサービス

# 駐車場の探索

現在地や目的地付近の駐車場情報を提供します。満空情報を車載機(ナビ)の地図上に アイコンで表示します。また、駐車場探索は、音声自動認識システム「エージェント」 を使った検索やオペレーターに依頼することもできます。 →G-駐車場/エージェント/オペレーターサービス

# 高精度な交通情報

VICS情報と過去の統計データによる交通情報予測に、ユーザーのリアルタイム走行 情報(VICS提供外のエリアを含む)を加えた独自の「プローブコミュニケーション交通 情報」で最適なルートをご案内します。

→Gルート探索(プローブ情報付)

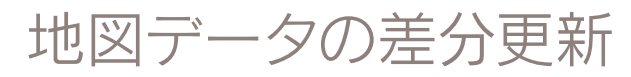

新しい道路が開通した場合に、通信により車載機(ナビ)の地図データを差分更新しま す。エンジン始動時ならびに目的地設定時に、新しい地図データがあれば自動的にダ ウンロードします。

→マップオンデマンド(地図差分更新)

ドライブをもっと楽しく、快適に。 G-Link Liteは最新のネットワーク技術により、 さまざまなドライブシーンに活用いただけます。

Others

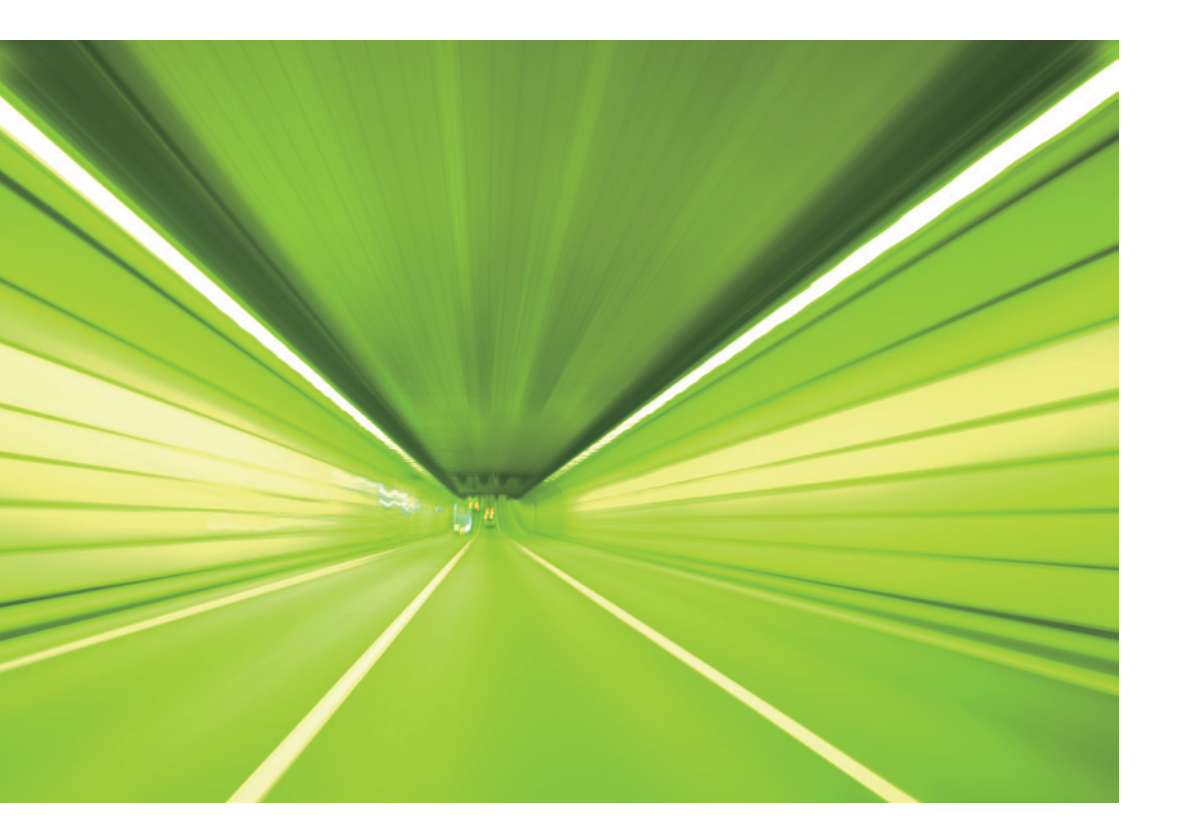

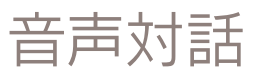

車載機(ナビ)に話しかけるだけで音声認識システムが声を認識し、目的地設定や目的 地の天候・交通状況などドライブに必要な情報検索に応対します。

→エージェント

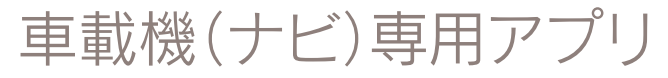

スマートフォンのように車載機(ナビ)にアプリをインストールして利用します。お好 みのアプリを起動してドライブを楽しむことができます。

→LEXUS Apps

# 最新CDのタイトル取得

最新のCDタイトル情報(アルバム名や曲名、アーティスト名)を、通信により Gracenote®メディアデータベースから取得することができます。

→CDタイトル情報取得

エコドライブ

エコドライブを支援する機能により優れた環境性能をよりハイレベルに引き出し、実 走行燃費向上を実現します。携帯電話やスマートフォン、パソコンからエコ運転状況 を診断/確認することで、エコドライブを楽しく継続できます。

→Harmonious Driving Navigator (車種限定)

お車を離れているときでも、ネットワークを通じて スマートフォン、パソコンから G-Link Liteのサービスがご利用いただけます。

# Mobile & Web Service

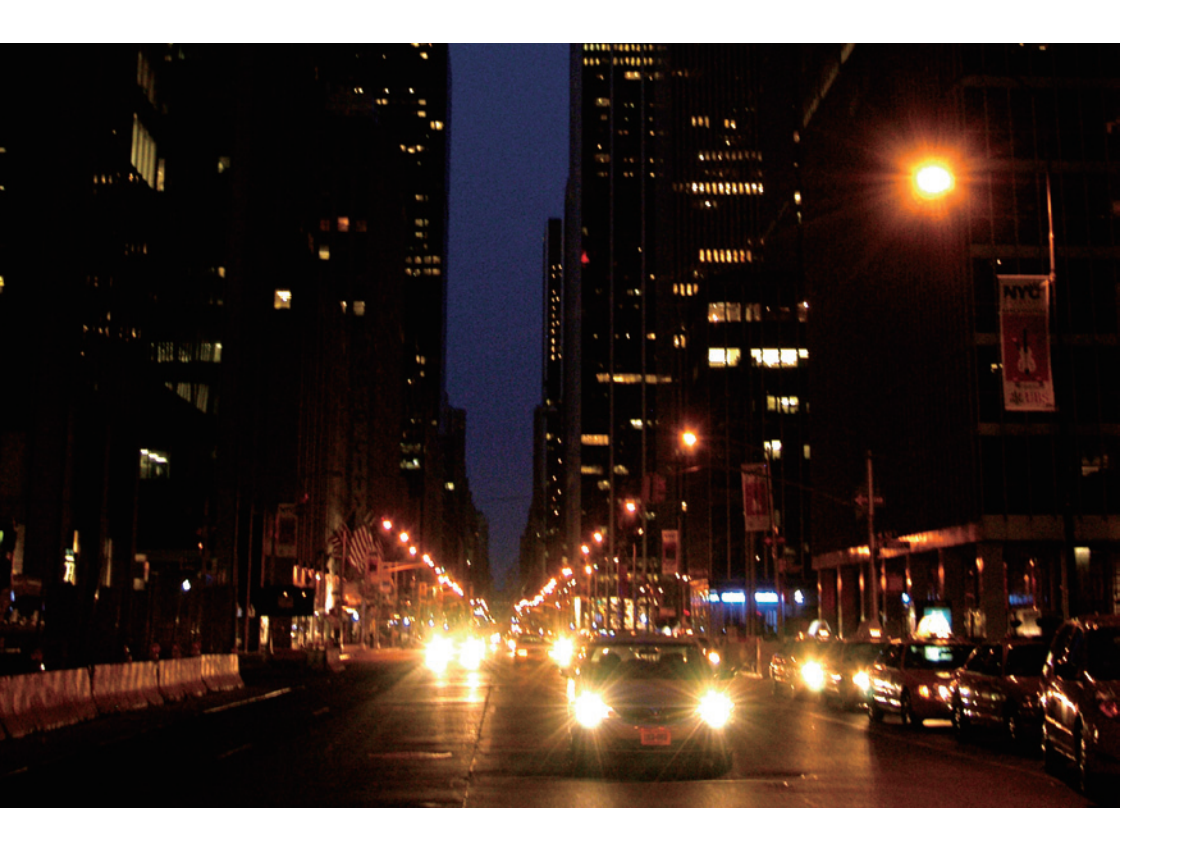

# お車の状態確認/遠隔操作

走行距離や平均燃費、燃料の残量などが確認できます。また、ドアの施錠やハザード ランプ(非常点滅灯)の消し忘れなどが気になった場合に、スマートフォンからお車の 状態を確認し、遠隔操作で施錠や消灯などができます。

→マイカーインフォメーション

→G-Security [リモート確認/リモート操作(車種限定)]

# G-Link Liteの設定

スマートフォン、パソコンからサポートアドレスやG-Securityなどの登録や変更がで きます。

→スマートフォン/パソコンでのご利用について

ドライブシミュレーション

パソコンで検索した複数のスポットを選択してドライブルートを作成し、走行距離や 渋滞を考慮した到着予定時間などのシミュレーションができます。作成したドライブ ルートは車載機(ナビ)上でのルート設定に利用できます。

→ドライブプラン(車種限定)

#### G-Link Liteの主な画面と操作ボタンについて

メニュー画面上に「情報・Gボタン」がある場合

※車種・年式によりボタンの位置や画面が一部異なります。

#### ●メニュー画面

リモートタッチのメニュースイッチで表示してください。

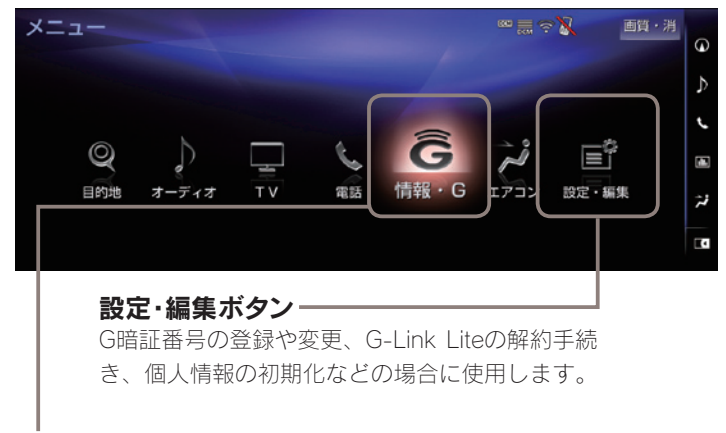

#### 情報・Gボタン-

G-Linkの主なサービス利用時に使用します。

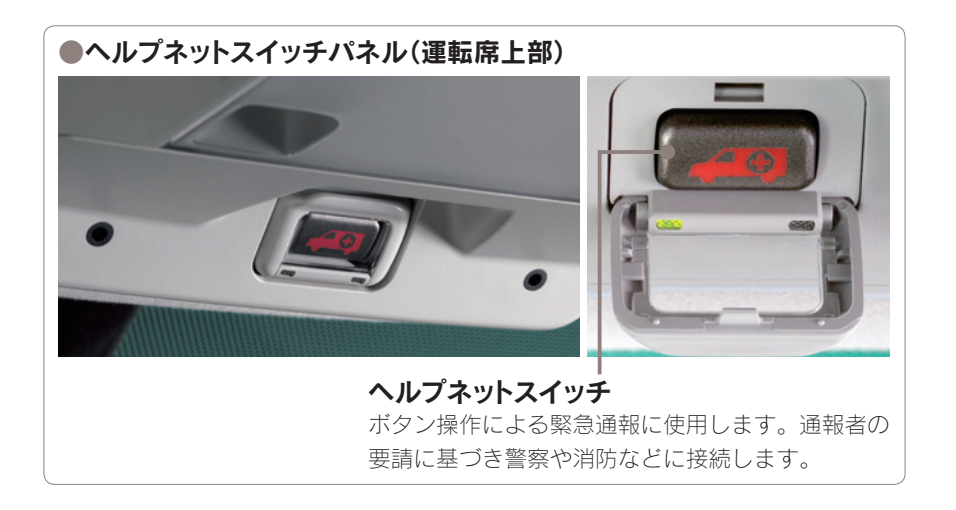

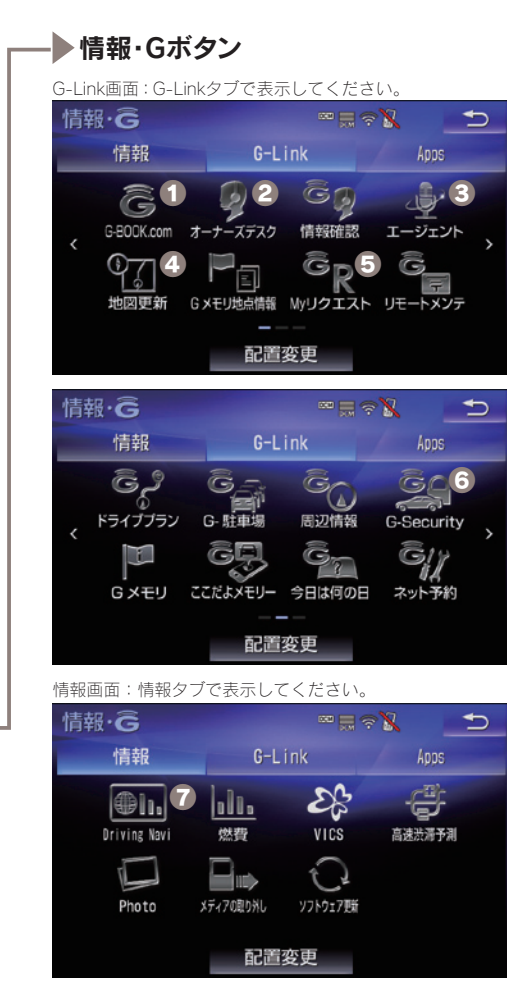

#### ● G-BOOK.comボタン

G-Link 契約内容、契約者情報の確 認・変更、G 暗証番号の変更など の場合に使用します。

#### 2オーナーズデスクボタン

オペレーターサービスを利用時に 使用します。

※交通事故や急病などの際には、「ヘルプネットスイッチ」をご利用ください。

#### ③エージェントボタン

エージェントを利用時に使用しま す。

※音声認識スイッチ(ステアリングスイッチ) を2秒長押しすることでもエージェントを呼 び出すことができます。

#### ④地図更新ボタン

地図更新情報の確認や操作に使用 します。

#### Myリクエストボタン

Myリクエスト画面を表示します。

#### G G-Securityボタン

アラーム通知などの通知設定の確 認ができます。

#### Oriving Naviボタン

Harmonious Driving Navigatorを 表示します。(車種限定)

#### メニュー画面上に「情報・Gボタン」がない場合

※車種・年式によりボタンの位置や画面が一部異なります。

#### ●メニュー画面

リモートタッチのメニュースイッチで表示してください。

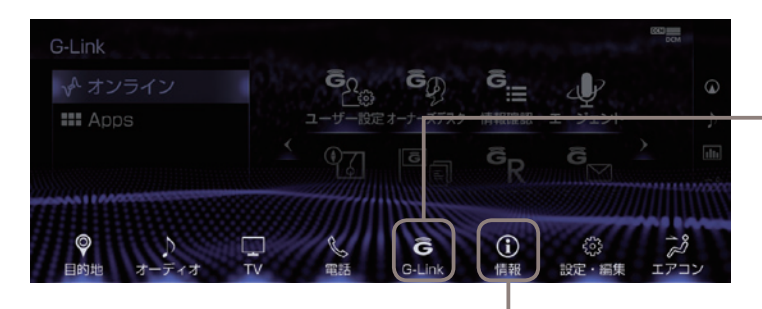

#### 情報ボタン-

Harmonious Driving Navigatorの画面の表示に使用します。

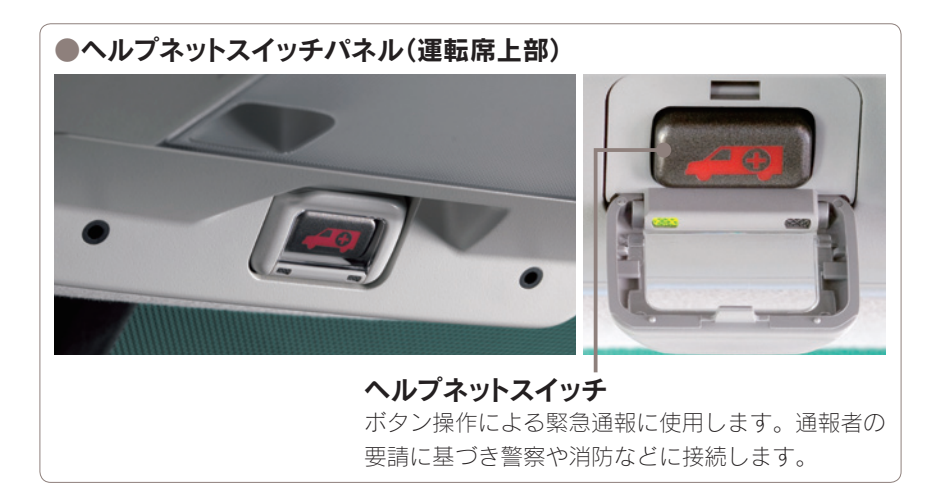

#### -G-Linkボタン

G-Linkの主なサービス利用時に使用します。 G暗証番号の登録や変更、G-Linkの解約手続き、個人情報の初期化などに使用します。

G-Link画面:左側のサブメニュー項目から[オンライン]を選択して表示してください。

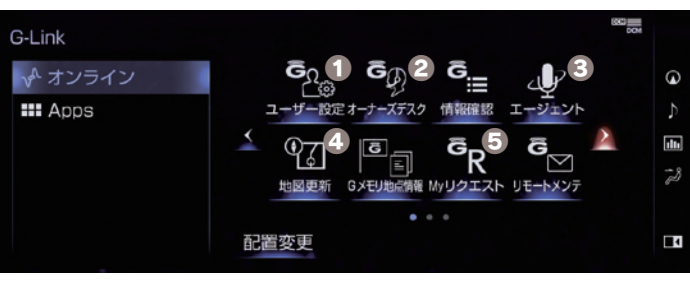

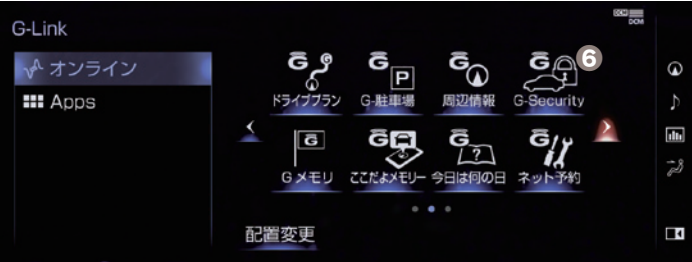

# ①ユーザー設定ボタンG 暗証番号の登録や変更、G-Linkの

留証面与の豆球や変更、G-LINKの 解約手続き、個人情報の初期化などの 場合に使用します。

#### 2オーナーズデスクボタン

レクサスオーナーズデスクを利用時に 使用します。

※交通事故や急病などの際には、「ヘルプネットス イッチ」をご利用ください。

#### Sエージェントボタン

エージェントを利用時に使用します。

※音声認識スイッチ(ステアリングスイッチ)を2 秒長押しすることでもエージェントを呼び出すこ とができます。

#### ④地図更新ボタン

地図更新情報の確認や操作に使用しま す。

#### B Myリクエストボタン

My リクエスト画面を表示します。

#### G G-Securityボタン

アラーム通知などの通知設定の確認が できます。

#### データ通信時の留意事項

G-Link Liteはデータ取得時に通信をおこないます。 以下の点をご理解の上、正しくお使いください。

●G-Link Liteでは、専用通信モジュール (DCM) を利用してデータ通信を行いま Fi SPOTまたはスマートフォンでのテザ できません。 リングによる通信も可能です。

● 通信方式は、KDDI株式会社のCDMA 方式およびLTF対応のau携帯電話と同一 です。同社サービスエリア図をご参照く ださい。なお、通信状況はさまざまな要 因で変動します。必ずしもサービスエリ ア内にいれば常に通信が可能というわけ ではありません。

●G-Link Liteはデータ取得に通信を利 用するため、通信環境の整わない状況で す。車載機(ナビ)での設定により、Wi- は通信を利用するサービスはすべて利用

> ●この先、通信事業者にて通信に使用す る電波が変更もしくは打ち切りになった 場合、G-Link Liteが使用できなくなり ます。(その場合には事前にご連絡しま す。)

- ●ヘルプネットでの緊急通報中はトヨタ スマートセンターに接続できません。
- ●次のような通信環境では、データ通信 できません。
- トンネルの中にいるとき
- ・地下駐車場にいるとき
- ・山奥などの通信圏外にいるとき
- ・回線が混雑しているなど、発信規制中 のとき

●車載機(ナビ)画面上部(タイトル)に、 ネットワーク接続中は「接続中」、コンテ ンツ読み込み中は「しばらくお待ちくだ さい」が表示されます。

●通信中は、ネットワーク接続中である ことをお知らせするため、「通信中マー ク��」が表示されます。

#### ■受信レベルについて

画面右上に受信レベルが表示されます。 データ通信時の目安にしてください。

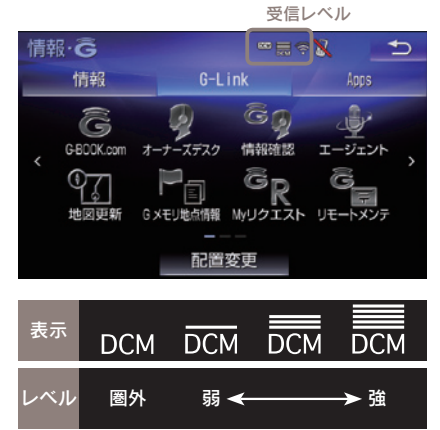

受信レベル表示が[圏外]と表示されてい る場合でも、車載機(ナビ)はデータ取得 動作をおこないますが、一定時間経過し てもデータ取得できない場合は、自動的 に中止します。中止までの時間は車載機 (ナビ)の通信状態によって異なります。

#### G-Link Liteをご利用いただくにあたって

最初に以下の設定や確認をおこなってください。

#### ●最初に確認・設定をしていただきたいこと

| STEP 1<br>G-Link Lite利用手続き | G-Link Liteをご利用いただくために、車載機<br>(ナビ)での手続きが必要です。詳しくは本誌<br>20Pをご覧ください。                     |
|----------------------------|----------------------------------------------------------------------------------------|
| STEP 2                     | 本誌22Pの手順にそって開始操作をお願いし                                                                  |
| ヘルプネットの                    | ます。万一の場合に正しく動作するように、必                                                                  |
| サービス開始操作                   | ず設定をしてください。                                                                            |
| STEP 3                     | 本誌24Pを参考にして、お申し込み時に登録                                                                  |
| サポートアドレスの                  | した内容を確認いただき、必要に応じて追加や                                                                  |
| 確認・追加・変更                   | 変更をしてください。                                                                             |
| STEP 4<br>G暗証番号の登録         | 本誌26Pを参考にして、G暗証番号を登録し<br>てください。最初に設定しておくと、携帯サイ<br>トへのログインやさまざまなサービスのご利用<br>がスムーズになります。 |

MEMO

#### STEP1 G-Link Lite利用開始のための手続き・設定

右記の手順にそってお申し込みの内容を ご確認の上、手続きを完了してください。

#### 操作の補足説明 ● G-Link Lite申込サイトにてお申込みされた 際、「Web登録完了のお知らせ」に表示され た契約IDとパスワードを入力してください。

- ❷ G暗証番号設定の画面が表示された場合は覚 えやすい4桁の数字を登録してください。
- 車両登録番号の入力画面が表示されない場合 は、G-Linkサポートセンターにご連絡くだ さい。

G-Link Liteご利用手続きにおいて、通信初期設

定の画面が表示される場合があります。その場合

は画面の指示に従って操作してください。

▲ 注意

| G-BOOK.com                    |      |
|-------------------------------|------|
|                               |      |
| 契約IDとパスワードを<br>(左記●参照)        | 入力   |
|                               |      |
| 契約10照会 🔤 🚍 夺 🦉                | Ð    |
| お申込み時の契約ID                    | トップ  |
| LX#900000×××                  | 戻る   |
| パスワード                         | 油度   |
|                               |      |
| 終了 閲覧履歴 ブックマーク 登録 読上け         | 「 更新 |
| 契約者名等を確認す                     | 3    |
| 確認                            |      |
| (左記2参照)                       |      |
|                               |      |
| 車両登録番号を入力<br>(左記 <b>3</b> 参照) | Ե    |

(右へ続く)

●G-Link Lite利用手続きの手順

情報·Ĝ

[G-Link]

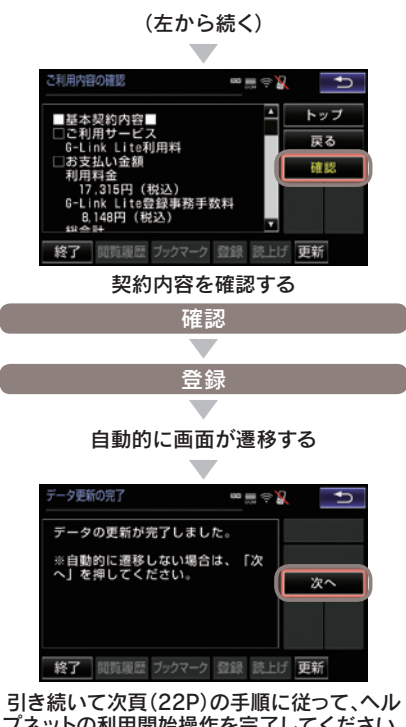

プネットの利用開始操作を完了してください。

#### STEP2 ヘルプネットのサービス開始操作

緊急通報サービス「ヘルプネット」は「サ ービス開始操作」をしてはじめて利用で きるようになります。右記の手順でサー ビス開始操作をおこない車載機(ナビ)が 正常に動作するよう設定してください。 この操作は必ず契約者ご本人がおこなつ てください。設定が完了するとヘルプネ ットスイッチパネルの緑の表示灯が点灯 します。サービス開始操作については、 車載機(ナビ)の取扱説明書にも詳しい説 明があります。あわせてご覧ください。 ※利用開始操作は車種によって異なります。

#### ▲ 警告 正常に動作しない場合、 緊急通報ができない可能性があります。 ◎以下のように、車載機(ナビ)の動作が正常でな い場合、緊急時にヘルプネットセンターへ正し い情報が伝わらず、救援困難となる可能性があ ります。 ・通信がおこなわれない。 ・通報位置とヘルプネットセンターでの位置表示 が間違っている。 通話できない。 ◎サービス開始操作は途中で中断せず、最後まで 完了してください。 ◎サービス開始操作時の手動保守点検が正常に動 作しなかった場合は、緊急通報ができない場合 があり危険です。手動保守点検時に車載機(ナ ビ)が正常に動作しない場合や、通話ができな いにも関わらずヘルプネットスイッチパネルの

緑の表示灯が点灯した場合にはG-Linkサポー

トセンターへお問い合わせください。

#### ●ヘルプネットのサービス開始操作

G-Link Lite利用手続き(20P)に続いて

# はい 「保守点検を開始しました。ヘルプネットに 接続しています。」(下記●参照) 「データを送信中です。 しばらくお待ちください。」 「ヘルプネットのオペレーターと 会話を開始します。」 「通話中…」 ヘルプネットセンターが自動応答 (下記@参照) 通話が正常に終了

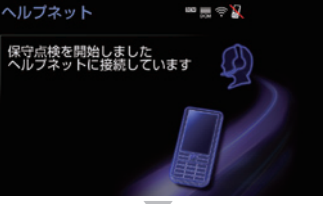

完了(下記ⓒ参照)

#### 操作の補足説明

- 画面に表示されるメッセージを確認ください。
   自動音声に従い、現在地の確認とマイク・ス
- 「自動自体にはい、焼在地の確認とマイノイン、 ビーカーの正常動作を確認してください。
   正常に手続きが完了したか右記を参考にして ご確認ください。

#### ●サービス開始操作(手動保守点検) 方法

GPSの受信状態を確認(右記①参照)

運転席上部にある ヘルプネットスイッチパネル部のカバーを開く

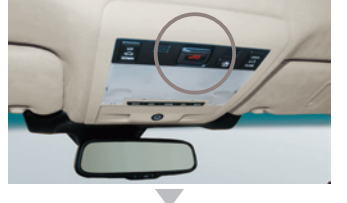

車両の電源をOFFにする

再び、車両の電源をACCまたはONにする

ヘルプネットスイッチパネルの 緑と赤の表示灯が共に点灯

ヘルプネットボタンを10秒以上押し続ける

緑の表示灯が点滅したら、 ボタンから手を離す

ヘルプネットセンターに接続を開始

車載機(ナビ)画面が ヘルプネットの画面に切り替わる

(右記②参照)

通話終了

#### 操作の補足説明

- 車載機(ナビ)の「現在地画面」(地図)の左上に「GPSのマーク」が表示されていることを確認します。表示されない場合は、可能な限り見晴らしのよい場所に車を移動し、GPSを受信してください。
- ヘルプネットセンターとの通話では、自動音声で車両の現在地を確認後、名前を質問されます。"ピー"と鳴ったらお客様のお名前を答えてください。自動音声で名前を繰り返した後、緊急通報が可能であることをお知らせし、通話が終了します。

#### ●サービス開始操作完了の確認方法

設定完了→ 天井にあるヘルプネットスイッチ パネルの緑色の表示灯が点灯して いることを確認。

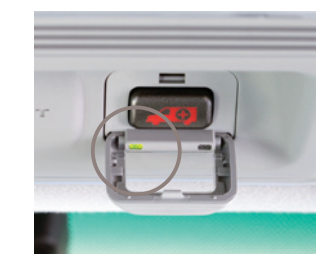

#### □ 知識

ヘルプネットの通話には DCM (専用通信機) を利 用します。携帯電話がなくてもヘルプネットの通話 は可能です。

#### STFP3 サポートアドレスの確認・追加・変更 およびテストメールの送信方法について

お車のオートアラーム作動やエンジン/ハイブリッドシステム始動をセンターが検知 した場合、サポートアドレスに登録されている電話番号やメールアドレスにご連絡を いたします。ご登録がないと通知できませんので、必ずご登録ください。また、お申 し込み時に登録したサポートアドレス(電話/メール)が間違っていないか確認し、必 ずテストメールを送信してください。

|   | ☆ 注意<br>お客様へのご連絡手段として利用させて<br>いただきます。必ず1つ、ご登録ください。                           | ●車載機 (ナビ)でのサ<br>スの確認 (追加・変更<br>トメールの送信方法                                                                                                    |
|---|------------------------------------------------------------------------------|----------------------------------------------------------------------------------------------------|
|   | ◎国際電話は豆球でさません。<br>◎SMS(Cメール、ショートメール等)は登録で                                    | 情報·G                                                                                                    |
|   | きません。                                                                        |                                                                                                    |
|   | ◎メールがエラー等で連絡できない場合、送信を                                                       | [G-Link]                                                                                                    |
|   | 停止させていただく場合があります。                                                            |                                                                                                    |
|   | ◎電話番号やメールアトレスの豆球がない場合や<br>登録内容に誤けがある提合には 万一の提合に                              | G-BOOK.coi                                                                                                    |
|   | 通知が届きません。                                                                    |                                                                                                    |
|   |                                                                              | し サポートアドレスの 登                                                                                                    |
| ( | ○ 5 5 5 5 5 5 5 5 5 5 5 5 5 5 5 5 5 5 5                                      |                                                                                                    |
|   |                                                                              | G暗証番号の入                                                                                                    |
|   | 以下のような場合に、登録された連絡先へ                                                          |                                                                                                    |
|   | 電話やメールでご理報させていたださます。<br>[メールでのご連絡]                                           | 決定                                                                                                    |
|   | <ul> <li>オートアラームの作動を検知した場合</li> </ul>                                        |                                                                                                    |
|   | (アラーム通知(メール)設定時)                                                             | 電話番号の登録を確                                                                                                    |
|   | <ul> <li>エンジン/ハイブリッドシステムの始動を検知</li> <li>た場合(エンジン)(地動)(2000)(二)(1)</li> </ul> | (次ペーシー参加) ポート・シーク (次ペーシー) (次ペーシー) ((水ペーシー) ((水ペーシー) ((水ペーン)) ((水ペーン)) ((水ペーン)) ((水ペーン)) ((水ペーン)) ((水ペーン)) ((水ペーン)) ((× |
|   | した場合(エノンノ始動通知設定時)<br>• ドアロックの開め忘れやハザードランプ(非常)                                |                                                                                                    |
|   | 点滅灯)の消し忘れを検知した場合(うつかり通                                                       | 携带電話:0900000000                                                                                                    |
|   | 知設定時)                                                                        | 予備電話:未登録                                                                                                    |
|   |                                                                              |                                                                                                    |
|   | しお電話でのこ連絡」<br>• オートアラームの作動を給知した場合                                            |                                                                                                    |
|   | (アラーム通知(電話)設定時)                                                              | 終了 閲覧履歴 ブックマーク 登録 読                                                                                                    |
|   | •オペレーターまたは、G-Linkサポートセンタ                                                     |                                                                                                    |
|   | ーよりお客様にご連絡することがある場合                                                          | メール                                                                                                    |
|   | ※連絡先の登録がない場合や通知の設定が解除されて                                                     |                                                                                                    |
|   | v つ吻口には、上記の吻口になり、しつ世科されません。                                                  | J                                                                                                    |

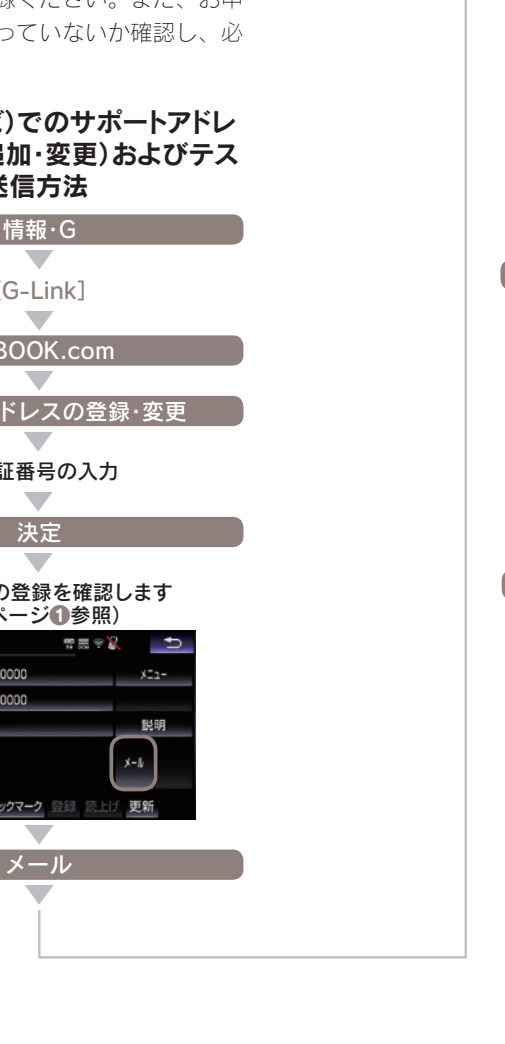

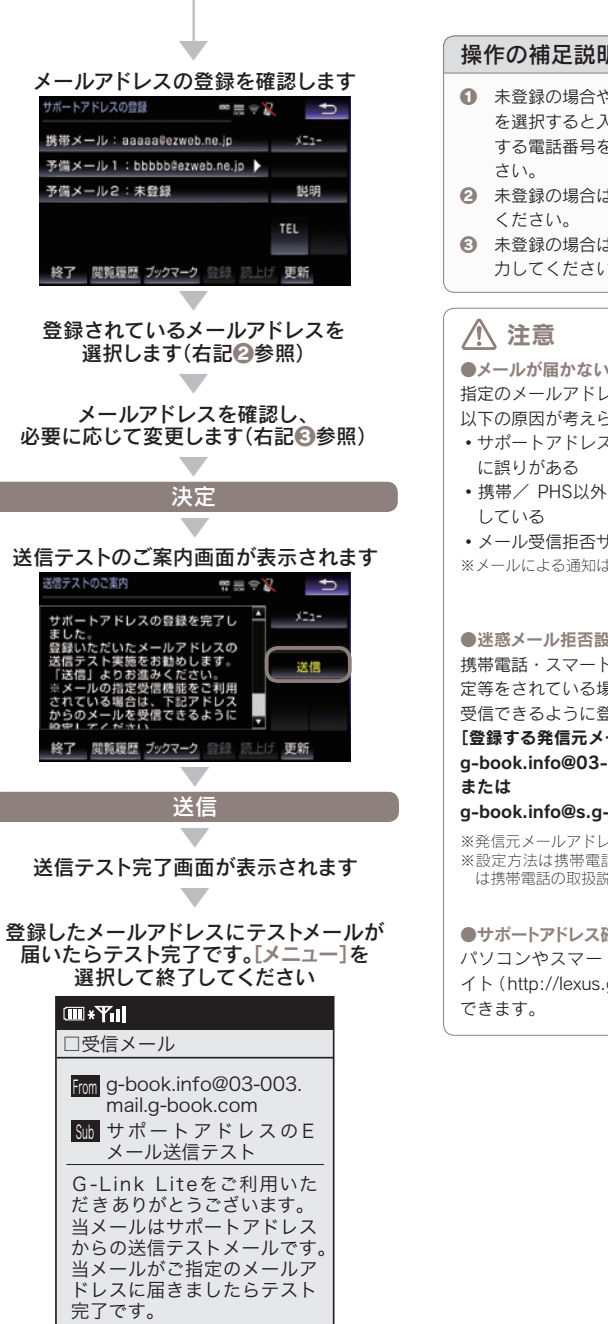

#### 操作の補足説明

- 未登録の場合や変更したい場合は該当ボタン を選択すると入力画面が表示されます。登録 する電話番号を入力し[決定]を選択してくだ
- 2 未登録の場合は登録したいボタンを選択して
- 未登録の場合は登録するメールアドレスを入 カしてください。
- メールが届かない主なケースについて 指定のメールアドレスにメールが届かない場合、 以下の原因が考えられます。
- サポートアドレスに登録をしたメールアドレス
- ・携帯/ PHS以外からのメール受信拒否設定を
- メール受信拒否サービスを利用している
- ※メールによる通知は遅延が発生することがあります。

#### ●迷惑メール拒否設定をされている場合 携帯電話・スマートフォンで迷惑メールの拒否設 定等をされている場合は、以下の発信元メールを 受信できるように登録をお願いします。 [登録する発信元メールアドレス] g-book.info@03-003.mail.g-book.com

#### g-book.info@s.g-book.com

※発信元メールアドレスは車種によって異なります。 ※設定方法は携帯電話によって異なりますので詳しく は携帯電話の取扱説明書等をご確認ください。

#### ●サポートアドレス確認・変更について

パソコンやスマートフォンのG-Linkユーザーサ イト (http://lexus.g-book.com) でも行うことが

#### STEP4 G暗証番号の登録について

G 暗証番号はG-Securityの設定解除や有 料コンテンツを購入する場合などに使用 する数字4桁の暗証番号です。G暗証番 号をあらかじめ登録しておくと、これら のサービスをご利用の際、G-Link Lite IDとパスワードの入力が不要となり、た いへん便利です。

#### 🗍 知識

G暗証番号は以下のようなケースで利用します。 ・G-Securityの設定を解除するとき →詳しくは本誌28Pをご覧ください。

#### □ 知識

G暗証番号はスマートフォンやパソコンからも登録 や変更ができます。

#### ●G暗証番号の登録方法

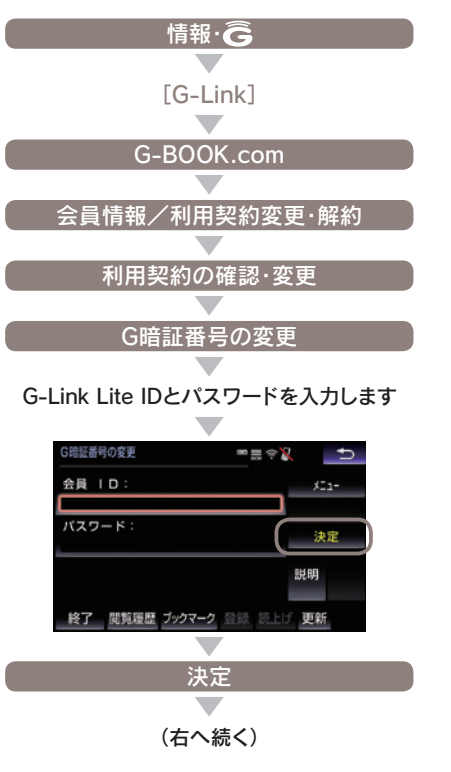

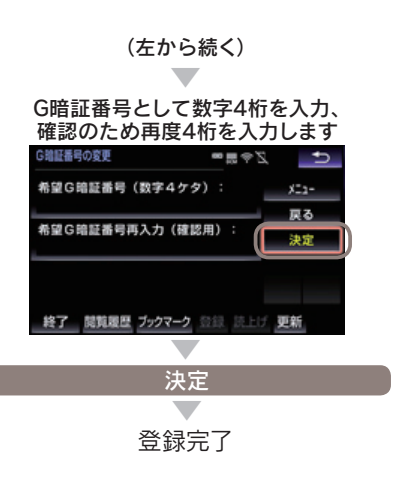

 田識
 G-Link Lite ID やパスワードをお忘れの場合、本
 誌 58P をご覧ください。

#### 登録にはG-Link Lite IDとパスワードが必要です

# **G-Security**

ドアロックの閉め忘れなどをメールでお 知らせするほか、ドアのこじ開けなどに よるオートアラームの作動をセンターが 検知した場合、異常を電話やメールで通 知します。車両盗難時にはお客様の要請 により車両の位置追跡をおこない、警備 員を派遣することができます。通知設定 はお車を離れているときでもスマートフ ォン、パソコンから設定・解除ができます。

| G-Security 1/2 📟 🚃 🄿 🎽 |            | Ð             |
|------------------------|------------|---------------|
| 設定中 アラーム通知(電話)         | G-B        | 00K           |
| 設定中 アラーム通知(メール)        | <u>ۍ</u> ا | シル            |
| 解除中 エンジン始動通知(メール)      | 説          | 明             |
| 解除中 駐車位置確認の設定          | ** **      | ` <b>b</b> == |
| 通知先の設定                 | 則貝         | 次貝            |
| 終了 閲覧履歴 ブックマーク 登録 読上!: | 〕 更新       |               |

#### □□ 知識

●通知設定の一覧

| サービス名        | 通知<br>方法 |     | 設定  |           |
|--------------|----------|-----|-----|-----------|
| アラーム         | 電話       | 設定中 | 解除中 |           |
| 通知           | Eメール     | 設定中 | 解除中 |           |
| エンジン<br>始動通知 | Eメール     | 設定中 | 解除中 |           |
| うつかり<br>通知   | Eメール     | 設定中 | 解除中 | 一時<br>停止中 |

サービス利用開始時の設定 設定中…通知します 解除中…通知しません 一時停止中…通知を2時間停止します。一時停止 後、2時間経過すると自動的に設定中に切り替わ ります。

●サポートアドレスにメールアドレスの登録がない場合は、通知されません。サポートアドレスの登録は車載機(ナビ)画面でおこなえます。(本誌24~25P)

#### ■アラーム通知(電話・メール)

ドアのこじ開けなどによるオートアラー ムの作動をセンターが検知し、お客様の サポートアドレスに電話やメールでお知 らせします。

※サービス利用開始時は、電話・メールともに[設定中]の状態になっています。
※点検や修理等で入庫する場合や立体駐車場を利用す

※点(快いしょうと)(キッシッカードユ)(神祇(キッシャ))(カッ る場合など、オートアラーム作動が予想される場合 は、あらかじめ、設定を解除されておくことをおす すめします。

#### □□ 知識

●設定および解除について G-Security画面のボタンに表示されている[設定 中/解除中]をご確認ください。設定する場合は ボタンを選択すると[設定中]に表示が変わり、設 定が完了します。解除する場合はボタンを選択す るとG暗証番号もしくはパスワードの入力画面が 表示されますのでいずれかを入力して[決定]にタ ッチすると解除されます。G-Securityの設定・解 除はスマートフォン、パソコンからもできます。

#### ●オートアラームについて

オートアラームは車外に出てから、ドア・トラン ク・ボンネットを閉め、すべてのドアをワイヤレ スかロックスイッチで施錠した後、30秒以上経 過すると自動的に設定されます。

#### ■エンジン始動通知(メール)

設定しておくとエンジン/ハイブリッド システムの始動を検知し、サポートアド レスの登録先にメールでお知らせします。

※サービス利用開始時は、電話・メールともに[解除中] の状態になっています。

#### □□ 知識

●エンジン始動通知について エンジン始動通知の送信タイミングは、「ACC-OFFの通知」と「10分毎のメール通知」について選 択して設定ができます。「設定中」が表示されてい るボタンを選択し、表示される「オプション」を選 択して設定してください。また、「10分毎のメー ル通知」は初回の通知から24時間を超えた通知を おこなった時点で、自動的に解除されます。

#### ■盗難車両の位置追跡

お客様の要請に基づいて、オペレーター が盗難車両の位置追跡をします。

※警察に被害届の提出をお願いします。

#### ■警備員の派遣

お車の盗難や車上荒らしにあった場合な どに、お客様の要請に基づいて警備員を 現場に派遣します。車両の状況を確認し、 お客様に報告します。

※警備員の派遣は出動1時間以内は無料です。その後、 有料となります。1時間を超える場合は、オペレー ターより延長するかどうか確認をいたします。※警備員の派遣の依頼にあたり、警察に被害届の提出 をお願いします。※警備員は、車両の確保はいたしません。車両の現状

※警備員は、車両の確保はいたしません。車両の現状 確認のみおこないます。

#### ■うっかり通知(メール)

ドアロックの閉め忘れやハザードランプ の消し忘れ、ウィンドゥの閉め忘れなど をメールで通知します。

※電子キーが車外にあっても、うつかり通知が配信されないことや、電子キーが車内にあってもうっかり通知が配信されてしまうことがあります。詳しくは ナビゲーションシステム取扱説明書をご覧ください。

#### 🗍 知識

●うっかり通知の一時停止について [設定中 うっかり通知] ボタンを選択し、G暗証 番号もしくはパスワードを入力し、ボタンに [解 除中(一時停止中)]と表示されると、一時停止(2 時間)することができます。再開する場合は[一時 停止中]のボタンを選択するだけで設定できます。 また、2時間が経過すると自動的に設定されます。 設定・一時停止はスマートフォン、パソコンから もできます。

盗難車の追跡や警備員の派遣要請、リモートイモ ビライザー設定の要請等は、オペレーターサービ スにご連絡ください。

オペレーターサービス電話番号 0561-57-6846 24時間365日対応

※通話料はお客様の負担となります。

#### ■リモート確認(車種限定)

お車から離れているときでもドアやトラ ンク開閉やロック状態、オートアラーム ON/OFFなどがスマートフォンから確認 できます。

#### ■リモート操作(車種限定)

スマートフォンから遠隔操作で、ドアの ロック、ハザードランプ消灯ができます。

# リモートイモビライザー 設定の要請<sup>※</sup>(車種限定)

車両盗難に遭った場合、お客様の要請に よりエンジン/ハイブリッドシステムの 始動を禁止し、ステアリングロックの解 除を禁止することができます。ご利用の 際は、オペレーターサービスにご連絡く ださい。

※ リモートイモビライザー設定の依頼にあたり、 警察に被害届の提出をお願いします。

#### ▲ 警告

 リモート操作について
 ②車を離れるときは、ドアロック、ウィンドゥ、 ハザードランブ等を必ずご確認ください。
 ③リモート操作で施錠したとき、オートアラーム は設定されません。
 ③車内に人がいる場合や他の人が車を使っている 場合には、リモート操作をしないでください。
 車内に人がいてもリモート操作が作動すること があり、人が車内に閉じこめられたりして大変 危険です。最悪の場合、死亡につながるおそれ がありますので、十分注意してください。

#### ⚠ 注意

リモート確認について 表示される情報はセンターでの最新値であり、ア クセス時点での状態ではありません。 ◎情報はドアの開閉等の変化が発生する毎に更新 されます。

◎電波状態の悪い場所に駐車した場合等では情報の更新ができず、前回の情報が表示されることがあります。

#### 位置情報について

G-Securityでは車両の位置情報を使用します。車 載機(ナビ)が起動していない状態で車両が移動し た場合、またはDCMが電波を送受信できない場 合は、本サービスをご提供できません。

緊急通報サービス ヘルプネット

交通事故や急病など緊急事態発生時の緊 急通報システムです。ヘルプネットセン ターより所轄の警察や消防に連絡し、緊 急車両の出動を要請します。位置情報と ともに連絡をおこなうので緊急車両の現 場到着までの時間が短縮されます。

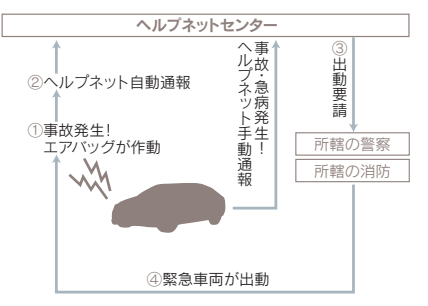

#### ●ヘルプネットボタン

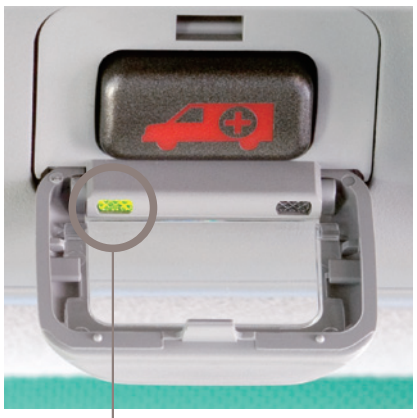

左の緑色ランプの点灯を確認ください。

#### ▲ 警告

運転席上部の天井に設置されたヘルプネットボタンのランプが「緑」色に点灯していることを確認ください。点灯していない場合は、サービス開始操作が完了していません。G-Linkサポートセンターにご連絡ください。

#### ()) 知識

携帯電話がなくても通話が可能です。 ヘルプネットの通話は車載のDCMを使っておこ ないますので携帯電話は不要です。また、携帯電 話/スマートフォンのハンズフリー設定をおこな わなくてもヘルプネットの通話は可能です。

#### ▲ 注意

ヘルプネットの自動保守点検について

- ●自動保守点検は、3ヶ月に1度おこなわれます。 特別な操作は必要ありません。
- ●点検中は「自動保守点検中」という文言が車載機 画面に表示されます。
- ●点検開始後、1~2分で完了します。
- ●自動保守点検開始後、何らかの理由で通信が中 断された場合は、次にACC-ONまたはエンジ ンONのタイミングで再度開始されます。
- ●自動保守点検中は、G-Link Liteはご利用できません。

ヘルプネットは警察や消防への緊急通報サービスです。ロードサービスへの お取り次ぎはおこなえません。車両トラブルなどの場合は、「ロードアシス ト24」(32P)をご利用ください。

#### 路上トラブル/車両トラブルをサポート

# ロードアシスト24

路上でのさまざまなトラブルに24時間 365日対応するサービスです。万一の 場合にも、オペレーターにご連絡いただ ければ、JAFの手配をサポートするロー ドアシスト24へのお電話を取り次ぎま す。

#### ■万が一の事態に安心のサポート

いつも安心して運転していただくために、 万一の路上トラブル時にとても役立つサ ービスです。

#### ■24時間有人対応で万全のサポー ト体制をご提供

ロードアシスト24デスクは、24時間オ ペレーターが直接対応します。

#### ■知らない土地でも安心

今いる場所が分からなくてもロードアシ スト24デスクがあなたの位置を把握し、 スムーズに対応します。

#### 24時間365日、ドライブをサポート

オペレーターサービス

オペレーターが車載機(ナビ)の目的地設 定や各種情報表示の操作をおこない、お 客様をサポートします。お車を離れてい るときでも、携帯電話やスマートフォン、 固定電話などからオペレーターに電話し て依頼することができます。

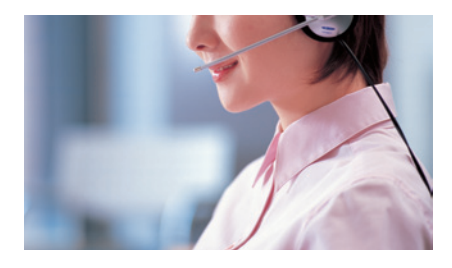

#### ◎お車からオペレーターを呼び出す場合

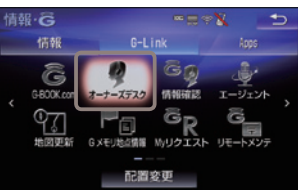

●情報・G画面の[オーナーズデスク]ボタンを選択すれ ばオペレーターが応答します。

◎オペレーターサービス電話番号

#### **0561-57-6846** 24時間365日対応

※車載機からのオペレーターサービスへ接続以外の通 話料は、お客様の負担となります。 ※警察や消防への通報は、緊急通報サービス「ヘルプ ネット」をご利用ください。

#### ▲ 注意

非通知設定のお電話または、ご登録電話番号以外 のお電話よりオペレーターへご連絡をいただいた 場合は、お客様情報の確認にお時間をいただく場 合がございます。

#### ■ドライブサポート

ドライブ中に知りたい情報を検索し、車 載機(ナビ)に送信します。 ②車載機(ナビ)の目的地設定 ③施設情報案内 ③道路交通情報案内 ③二ュース・天気予報の配信等 ③電話番号の案内・ダイヤル先設定等 ③駐車場案内

#### ■トラブルサポート

さまざまなトラブルの際にお客様をサポ ートします。 **ロードアシスト24へのお取次ぎ ③オートアラームの作動通知(メール/電話) ③盗難車両の位置追跡 ③警備員の派遣 ③診療機関のご案内** 

※お客様のご本人確認をさせていただく場合があります。

※お問い合わせによってはご希望に沿えない場合もございます。予めご了承下さい。 (お時間を頂戴しても調べることができないご用件、金銭や個人情報に関するご用件、公序良俗に反するご用件)

#### 音声対話サービス

# エージェント

エージェントは音声認識システムを利 用した新しいドライブ支援サービスで す。エージェントとの対話により、行き たいスポットを検索・目的地設定した り、目的地の天候や経路上の交通規制、 渋滞状況などドライブに必要な情報が 取得できます。

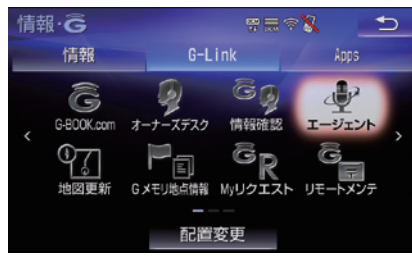

## 🔮 音声対話サービス

音声対話システムに接続し、車載機(ナビ)の目的地設定やニュースなどの情報 検索、お車の取扱い説明などのご依頼を 音声認識し、エージェントが応対します。

#### 検索メニュー

◎目的地検索(施設名、住所など)
 ◎絞り込み検索(ジャンル、条件など)
 ◎情報検索(ニュース、天気など)
 ◎取扱書検索(車の故障など)

#### ■エージェント(音声対話サービス) の呼び出し方法

1 車載機(ナビ)のボタンにタッチ

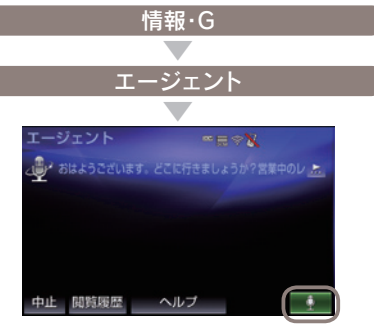

"ピ"っと鳴って、画面右下の マイクスイッチが緑に点灯したら発話する

エージェントが応答します。

2 音声認識スイッチにタッチ

ステアリングスイッチを[2秒長押し]

"ピ"っと鳴って、画面右下の マイクスイッチが緑に点灯したら発話する

エージェントが応答します。

#### □□ 知識

●エージェントに話しかける際は大きめな声で、 ゆっくり話しかけてください。 ●エアコンの風量が強いと認識しづらいことがあ ります。 ●認識しづらい場合は条件を分割して伝えてみ てください。 ex.「駐車場付きの渋谷のイタリアン」 1.「渋谷のイタリアン」 →渋谷のイタリアンレストランを検索 2.「駐車場付き」 →駐車場付きの渋谷のイタリアンレストラ ンを検索 ●エージェントに用件がうまく伝わらない場合 は、エージェントとの会話の途中で[オペレー ター」と発話すれば、有人のオペレーターに転 送されます。

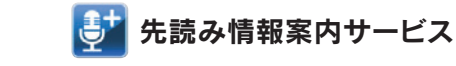

目的地を設定していなくても、過去の走 行履歴から行き先やルートを予測して、 ルート上の渋滞や規制情報、気象情報な どドライブに役立つ情報を先回りして音 声でお知らせします。

※先読み情報サービスのご利用には、Apps「エージェント+」(無料)のインストールが必要です。 →インストール方法は36Pをご覧ください。

#### 

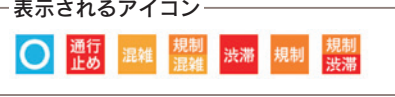

#### 先読みできること

◎行き先の予測・案内
 ◎予想されるルート上の事故・渋滞・天候情報
 ◎お得な情報の提供
 ◎燃料不足時の案内

#### 🔲 知識

- エンジンを始動すると、走行履歴をもとに3つの行き先候補地が表示されます。
   走行中も定期的に情報を収集し、予測したルー
- したり、その交通情報や天気予報を音声で読み上 げます。

#### 車載 機 (ナビ)専用のアプリケーション

# LEXUS Apps (Lottaryda)

スマートフォンのように車載機(ナビ)に アプリをインストールして利用できるサ ービスです。お好みのアプリを起動して、 ドライブを楽しむことができます。

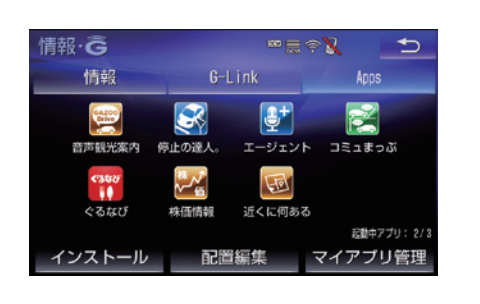

#### 🔲 知識

アプリのインストールについて 有料のアプリをインストールするにはクレジッ トカードの登録が必要です。(2019年10月現在、 有料のアプリはありません) アプリは最大20個までインストールできます。 また、同時に3つまたは4つまでアプリを起動す ることができます。 ※同時に起動できるアプリ数は車種によって異なります。

#### ⚠ 注意

インストールしたアブリの動作等に関しての不明 点は、各アブリの提供会社までお問い合わせくだ さい。また、音楽系アプリの場合は2つ以上のア プリを同時に起動することはできません。

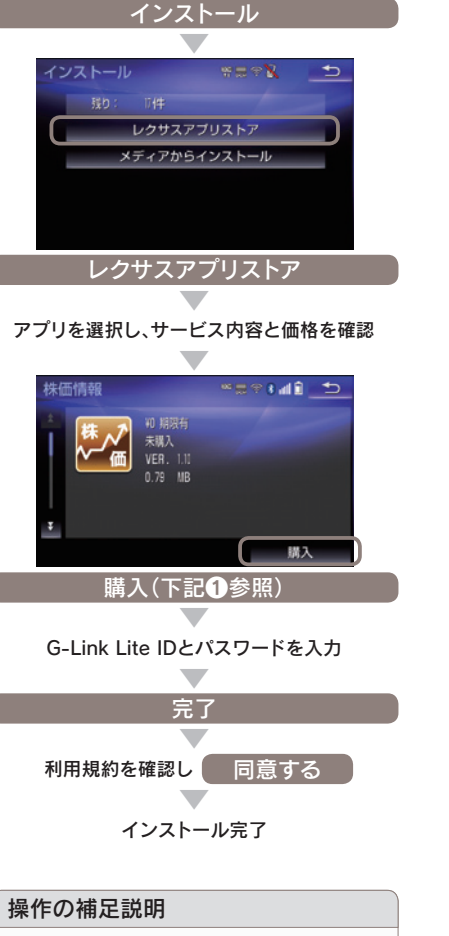

■アプリのインストール方法

情報・G

[Apps]

1 無料の場合も【購入】ボタンにタッチしてください。

#### ■アプリの起動について

Appsにインストールされたアプリのア イコンにタッチするとアプリが起動しま す。

#### ※起動には少し時間がかかる場合があります。

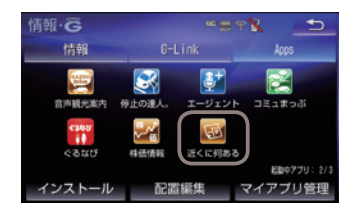

#### ■起動中の操作について

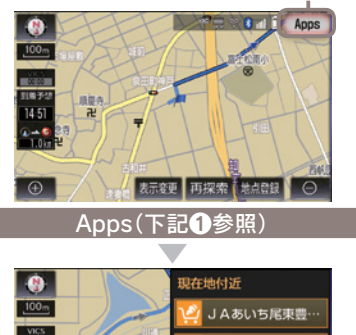

Appsボタン

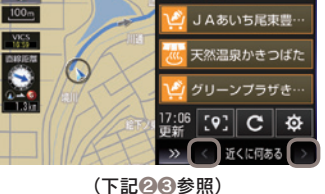

#### 操作の補足説明

- Apps起動中は地図画面右上にAppsボタンが 表示されます。(アプリの種類によっては表 示されません。)
- ② 画面が2分割されて、地図画面の右に起動したアプリ画面が表示されます。
- 【<】【>】にタッチすると起動しているアプリ (最大3つまで)を切り替えて表示できます。

| (二) 知識                                                                              |
|-------------------------------------------------------------------------------------|
| LEXUS Apps画面について                                                                    |
| 情報·Ĝ 🔤 🗮 🕤                                                                          |
| 情報 G-Link Apps                                                                      |
|                                                                                     |
|                                                                                     |
| 音声観光条内 停止の運入。 エージェント コミュまっふ                                                         |
|                                                                                     |
| ぐるなび 株価情報 近くに何ある (2)                                                                |
| インストール 配置編集 マイアブリ管理                                                                 |
|                                                                                     |
| ● インストール済みアプリ                                                                       |
| 起動するアプリアイコンを選択ください。                                                                 |
|                                                                                     |
| 現在起動中のアノリの件数か表示されます。                                                                |
| [1 ノストール] ホダノ     インフトール画面を表示します     [1 1 2 3 4 1 1 1 1 1 1 1 1 1 1 1 1 1 1 1 1 1 1 |
|                                                                                     |
| アイコンの入れ替えや位置の移動ができます。                                                               |
| ⑤ マイアプリ管理                                                                           |
| インストールした各アプリの動作やアップデ                                                                |
| ートなどの確認、アプリの停止、アンインス                                                                |
| トールができます。                                                                           |
| マイアブリ管理 学家学校 白                                                                      |
|                                                                                     |
| 東山山北 伊止中                                                                            |
| VER. 2.10 72/422.5-1                                                                |
| 1-912)H 停止中<br>・<br>・<br>・<br>・<br>・<br>・<br>・<br>・<br>・<br>・<br>・<br>・<br>・        |
| 7ップデート状態等 一話アップデート                                                                  |
|                                                                                     |
|                                                                                     |
| A                                                                                   |

#### ⚠ 注意

- ●短時間でACC-ON/OFF動作をすると、アプリが自動で起動しない場合があります。
   ●システム保護のため以下の場合に起動中のアプリが終了することがあります。

   ACC-ON/OFF を短時間内に繰り返した時
   ヘルプネットボタンを押下した時
   ・自動保守点検を行う時
  - Appsの画面から再起動してご利用ください。

#### 駐車場の満空状況を表示

G-駐車場

時間貸し駐車場や百貨店などの駐車場の 満空情報を検索できます。事前に検索範 囲や車両サイズ、形状、優先表示項目 (立体・機械式を除く、領収書発行等)の 条件を車載機(ナビ)から登録しておくと、 条件に合った駐車場の検索(こだわり検 索)ができます。

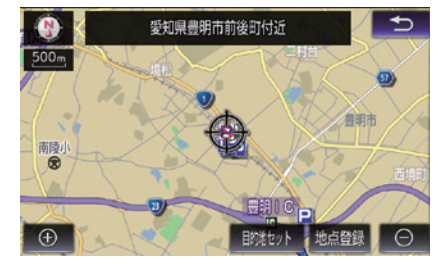

 ○駐車場の状況を アイコンで表示しています。
 □ 満車(赤)
 □ 混雑(橙)
 □ 空車(青)
 □ 満空情報なし(グレー)
 ③ 車両制限の可能性あり
 ■ 休止・閉鎖中
 →ご利用方法や検察条件の設定方法については本誌

#### ドライブに役立つ情報を自動的にお知らせ

周辺情報

周辺情報で自動取得する情報をあらかじ め設定しておけば、車載機(ナビ)がセン ターに自動接続をおこない、目的地周辺 の到着予想時刻の天気やルート周辺の強 風や豪雨などの気象情報を音声と地図上 のアイコンでご案内します。

#### □ 知識

67Pをご覧ください。

ご利用には取得情報ごとに設定が必要です。 周辺情報にアクセスして取得を希望する情報の選 択をおこなってください。

#### ご案内するタイミングについて

車載機(ナビ)で目的地設定をおこない、ルート案 内開始時に目的地周辺の天気やルート周辺の強風 や豪雨などの気象情報をご案内します。以降、一 定の走行ごとにルート周辺の強風や豪雨などの気 象情報をご案内します。目的地の設定がない場合 はご案内はできません。

※目的地周辺の天気について現在地から目的地までの 直線距離が50km以上の場合にご案内します。

→設定方法については本誌67Pをご覧ください。

スポット情報やクチコミ情報の検索

# **WEB**検索

車載機(ナビ)から検索プロバイダーが提 供する施設・店舗情報、クチコミ情報な どを検索し、地図上に表示できます。また、 検索したレビューやクーポンをサポート アドレスに送信し、パソコンや携帯電話、 スマートフォンでも確認できます。

※検索した情報をEメールで送信するためには、サ ポートアドレスの登録が必要です。
※車種・年式によっては検索エンジンが異なります。

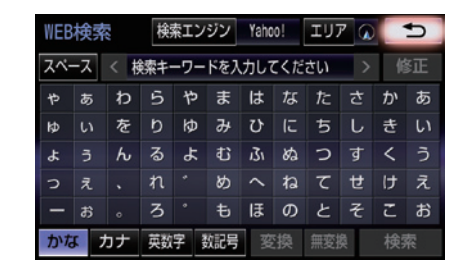

・キーワードを入力し、「検索」ボタンを選択すると、
 地図画面に検索結果がアイコンで表示されます。
 アイコンにタッチし、「詳細情報」を選択すると、写真やレビュー、クーポンなどが表示されます。
 ※詳細情報がない場合は表示されません。

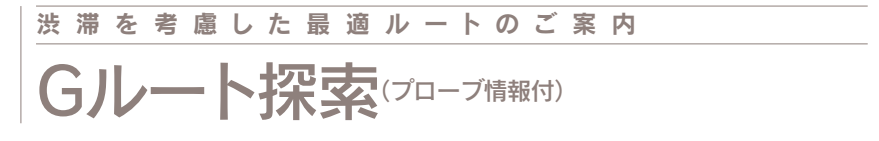

#### VICS情報と過去の統計データによる交通情報予測に、ユーザーのリアルタイム走行 情報(VICS提供外のエリアを含む)を加えた、独自の「プローブコミュニケーション 交通情報」で最適なルートをご案内します。

※細街路はルート案内の対象外です。

#### □□ 知識

プローブコミュニケーション交通情報とは? VICSで提供されない道路を対象として、G-Link をご利用の車両の走行情報をセンターに集約し、 交通情報を車載機(ナビ)に配信するサービスです。 G-Linkをご利用の車両が増えるにつれ、リアル タイムの交通情報を提供できる道路が広がります。

#### 推奨ルートとの違いについて

推奨ルートはVICSの情報と車載機(ナビ)のハー ドディスクに保存されている過去の統計データを 使って、最適ルートをご案内します。一方、Gル ート探索では、上記の情報だけでなく、センター にアクセスし、センターに保存されたVICS統計 データやリアルタイムの走行データ(ブローブ情 報)を用いて精度の高い予測をおこない、交通情 報を考慮した最適ルートをご案内します。

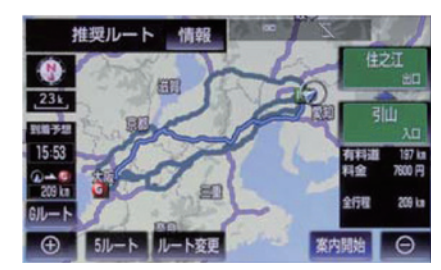

◎ルート案内中にGルート探索を利用する場合は[再 探索]ボタンにタッチし、表示される画面の[Gルー ト探索]ボタンを選択してください。

◎Gルート自動取得の設定をしておくと、ルート案内 中に自動的にセンターに接続し、ルート案内を更新 します。

→Gルート自動取得の設定方法は本誌67Pをご覧くだ さい。

#### 通信で地図を書き換え

# マップオンデマンド(地図差分更新)

新しい道路が開通した場合に、通信によ り車載機(ナビ)の地図データを差分更新 します。エンジン始動時ならびに目的地 設定時に、新しい地図データがあれば自 動的にダウンロードします。

#### ■通信で更新する

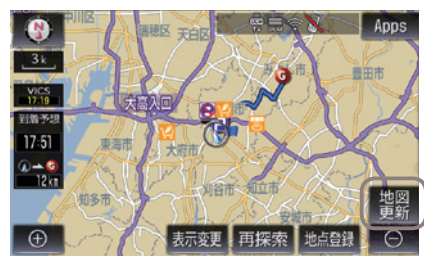

●現在地画面の[地図更新]ボタンを選択してください。

◎高速・有料道路は最短即日(平均2 週間程度)で更新します。更新データ の収集/整備状況により、配信までに 3ヶ月程度かかる場合があります。一 般道路はデータ収集/整備後、順次配 信します。

- ◎通信で自動更新されるのは全国の高速 道路、有料道路・主要国道・立体ラン ドマーク相当の著名な施設および自宅 周辺(80km/細街路は10km)四方 と目的地周辺(10km四方)・その他道 路・道幅5.5m未満の道路です。
- ◎ au Wi-Fi スポットを利用して都道府 県単位の地図更新が可能です。車種に よって通信で都道府県単位での任意更 新ができます。(自動更新されるエリ アは上記と同様です)

 ◎その他、任意エリアの地図を更新する 場合は、メディア(CD-R / DVD-R / USBメモリー/SDメモリーカー ド)での更新となります。
 ◎初度登録日をサービス利用開始日とし、利用開始日より3年間ご利用いただけます。4年目以降またはサービス利用期間内に、「全更新(最新版地 図ソフトを販売店でご購入いただき更 新)」をすると、更新日から2年間ご利用いただけます。(サービス利用開 始から1年未満で「全更新」された 場合のご利用期間はサービス利用開始

日より3年間となります。) ※通信による自動更新にはG-Link契約が必要です。

#### □ 知識

更新および準備中の車載機(ナビ)の利用について 地図の更新準備には数分から数十分程度かかりま す(初回の更新には数時間かかる場合があります)。 この間も車載機(ナビ)は、通常通りご利用いただ けます。地図更新ボタンにタッチ後、数秒から数 十秒間だけ車載機がご利用できなくなりますが、 地図更新完了後は通常通りご利用いただけます。

#### ▲ 注意

- ●利用開始日より3年が経過すると、G-Linkを継 続していても自動更新はできなくなりますので ご注意ください。引き続き自動更新を希望され る場合は、販売店での「全更新(有料)」が必要で す。
- ●自宅を車載機(ナビ)に登録してください。 自宅の登録をすると自宅周辺の地図が自動的に 更新されます。登録がない場合は更新されませんのでご注意ください。

#### ■メディアで更新する方法について

通信によって自動更新されるエリア以外 の地図を更新する場合はメディアでの更 新になります。更新には以下の2つの方 法があります。

#### 1 パソコンで地図データを ダウンロードする方法

「G-Linkサイト」(本誌50P 参照)からマ ップオンデマンド専用サイトへアクセス し、都道府県別に地図データをダウン ロードして地図更新メディア(CD-R / DVD-R / USBメモリー/地図SD)を作 成します(無料)。作成した地図更新メデ ィアを車載機(ナビ)に挿入し、画面の指 示に従って操作をおこなってください。

※メディア代、通信費はお客様のご負担になります。
※地図更新メディア(CD-R / DVD-R / USBメモ リー/地図SD)の作成および車載機(ナビ)へのイン ストール方法について詳しくは、マップオンデマン ドダウンロードサイト(https://mapondemand.jp/ sitetop.aspx)の説明および注意事項をご確認くだ さい。

#### 2 地図更新DVDを購入する方法

マップオンデマンドサポートデスクにて、 全都道府県の最新地図データが入った地 図更新DVD(有料)のご注文を承ります。 購入した地図更新DVDを車載機(ナビ)に 挿入し、画面の指示に従って操作をおこ なってください。地図更新DVDは1枚 2,000円(税込・送料込/回)となります。

◎マップオンデマンドサポートデスク
 0561-57-6814
 受付時間 9:00~18:00 (年中無休)

#### 最新のソフトウェア情報をお知らせ

# ソフトウェア更新

より快適にナビゲーションシステムをご 利用いただくため、購入後のナビゲーシ ョンシステムの機能・操作性向上を目的 に、ソフトウェア更新を行っています。

※詳しくはナビゲーションシステム取扱説明書をご覧 いただくか、レクサスインフォメーションデスクに ご連絡ください。

#### ■通信で更新する方法

※車種・年式により更新できない場合があります。

新しい更新ソフトウェアがある場合、 車載機(ナビ)画面にメッセージが表示されます

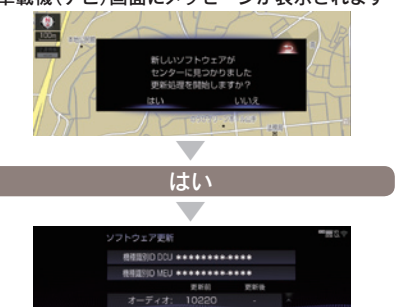

### ACC-OFF後、再度ACC-ONで更新が完了します

◎車が通信可能な場所にあることが必要です。◎通信による更新は、G-Link契約が必要です。

#### ■USBメモリで更新する方法

G-Linkサイトにログイン後、ソフトウェ ア更新メニューから更新ソフトをダウン ロードします。パソコンにダウンロード した更新ソフトをUSBメモリにコピーし ます。

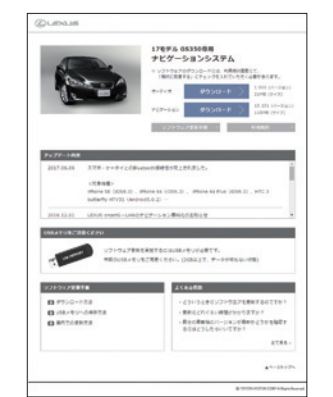

G-Linkサイトダウンロードページ ※画面はイメージです。車種・年式により表示画面は 異なります。

◎パソコンでのご利用に際しては、2GB以上の空の USBメモリと、インターネットに接続されたパソ コンが必要です。

#### ■レクサス販売店で更新する方法

お近くのレクサス販売店までお問い合わ せください。

🗍 知識

新しい更新ソフトウェアのインストールは10分 ほどで完了します。インストール中も車載機(ナ ビ)は使用可能です。

◎レクサスインフォメーションデスク電話番号 ● 0800-500-5577 ● 09:00 ~ 18:00 (365日年中無休)

## ジャンル別に役立っコンテンツが満載 G-Link Liteのコンテンツ

G-Link Liteには、さまざまなコンテン ツプロバイダー(情報提供会社)が提供 するドライブに役立つ情報やサービスが ジャンル別に収録されています。 あらかじめMyリクエストに登録してお けば、簡単な操作ですばやく情報を取得 することができます。

Mvリクエストからは以下のメニューも提供して

── 知識

●道路交通情報
 ●天気予報
 ●NHKニュース情報

今日は何の日

います。

Myリクエストについて

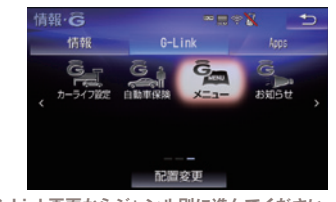

 G-Link画面からジャンル別に進んでください。
 該当するボタンがG-Link画面に表示されていない 場合は、G-Link画面の左右の[>][<]を選択し、 画面スクロールしてボタン表示させてください。

#### 通信で曲名などの情報を取得

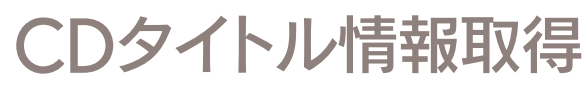

車載機(ナビ)のハードディスクには Gracenote<sup>®</sup>メディアデータベースがイ ンストールされています。CD を再生す る、または車載機(ナビ)へ録音した曲名 等の情報を表示するためにこのデータを 使用します。ただし、最新のCD は、車 載機(ナビ)内にデータが入っていないた め曲名等が表示されない場合があります。 その場合、通信を通じてGracenote<sup>®</sup>メ ディアデータベースを更新することによ り、曲名・アーティスト名等を表示する ことができます。

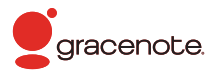

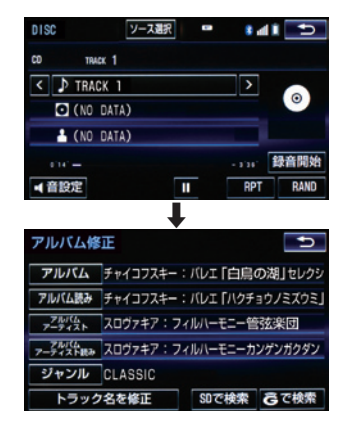

#### エコドライブを支援

# Harmonious Driving Navigator \*\* ## REC

ドライバーのエコドライブを支援する機 能により、ハイブリッドの優れた環境性 能をよりハイレベルに引き出し、実走行 燃費向上を実現します。

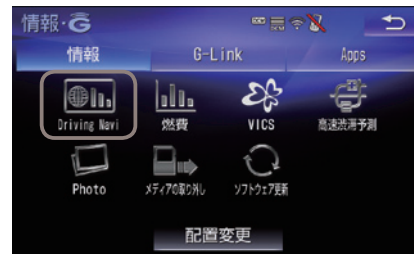

●情報画面の[Driving Navi]ボタンを選択してください。

#### 🗍 知識

エコドライブの診断方法について

エコドライブメーターに表示されるエコレベルは 以下の3つのドライブ機能から総合的に判断され ます。

- ●エコドライブインジケーターランプの点灯
- ●エコモードスイッチの選択
- ハイブリッドシステムインジケーターの「ハイ ブリッドエコエリア」での走行(ハイブリッド車 のみ)

#### 走行情報の送信方法について

ハイブリッドシステム始動後、自動的に前回の走 行情報が送信されます。ドライブ終了後、すぐに 走行情報を送信したい場合は、一旦エンジンを停 止後、再度、ACC-ONしてください。 ※通信状況等により、自動送信されない場合があります。 ※車載機(ナビ)のHarmonious Driving Navi.画面にある [更額] ボタンを選択した場合にも走行情報が送信さ れます。  ◎エコドライブ詳細情報は車載機(ナビ)や、携帯電話、 スマートフォン、パソコンで確認できます。
 ◎同車種の平均燃費ランキングなど、エコドライブを 楽しく継続できるさまざまな情報をお知らせします。
 ◎スマートフォン、パソコンからもアクセスしてご利 用いただけます。詳しくはlexus.jpやG-Linkサイト 内にてご案内します。

#### 

LEXUS smartG-Linkのメニューページ (本誌48P) か らアクセスしてください。

#### MEMO

#### スマートフォン(LEXUS smartG-Link)でのご利用について

スマートフォンからG-Link Liteの各サ ービスやさまざまな設定が可能です。右 記の方法でLEXUS smartG-Linkをダウ ンロードし、ログインして利用ください。

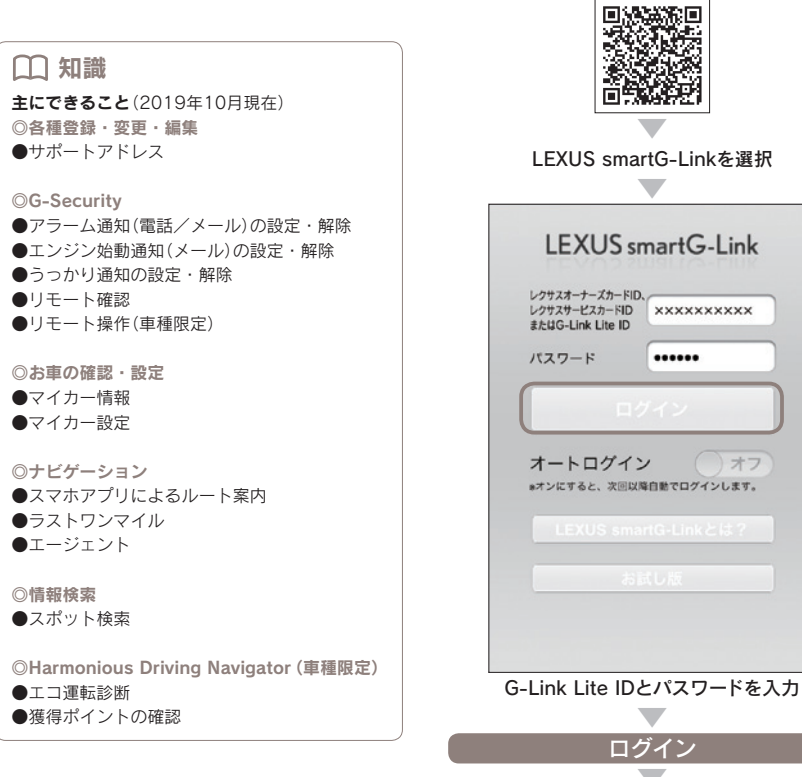

#### ●初回ログインの方法

Google Play もしくはApp Store、 または下記QRコードより LEXUS smartG-Link(無料)を ダウンロードします。

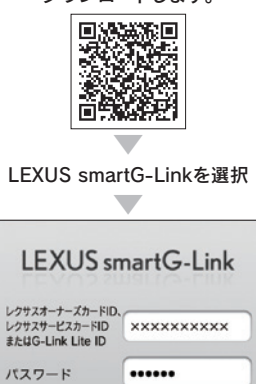

\*オンにすると、次回以降自動でログインします。

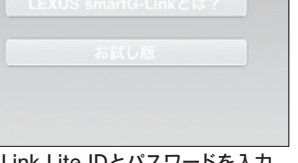

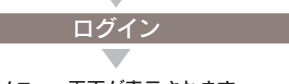

メニュー画面が表示されます

ご利用にはG-Link Lite IDとパスワードが必要です

#### ログイン後の画面(メニュー画面)について

メニュー画面には下記の2つのデザインが用意されています。右上の[一覧]もしくは [リスト]ボタンを選択して画面デザインを切り替えることができます。

※メニュー画面に表示されるボタンはお車の車種によって変わります。

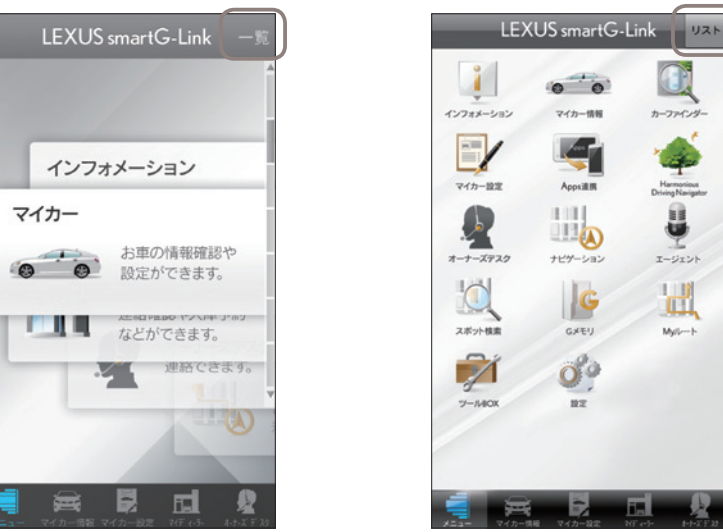

画面下はコンテンツへのショートカットキーが、常時表示されています。

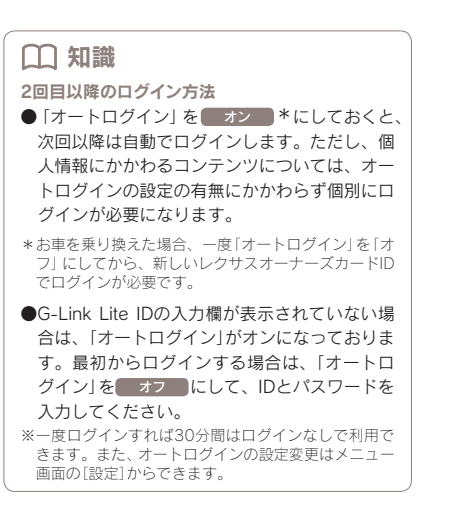

次のページに続く→

#### 主なコンテンツと画面について ※掲載の情報は、2019年10日現在です。

#### **1**インフォメーション

G-Link Liteに関するさまざまなお知ら せが確認できます。

#### 2マイカー情報

ウォーニング情報や給油後平均燃費、燃 料残量、走行距離などお車に関するさま ざまな情報を確認することができます。

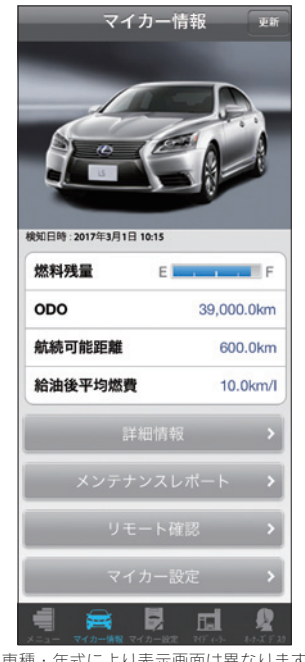

![](_page_24_Picture_6.jpeg)

#### 4マイカー設定

「G-Security」の設定・解除やリモート 操作などお車に関するさまざまな設定が できます。

![](_page_24_Picture_9.jpeg)

#### □ 知識 ⑦ マークをタップすると、各サービスの詳細説 明が確認できます。

#### 5Apps連携

LEXUS Appsの一部サービスがスマート フォンで利用できます。

#### **6**Harmonious Driving Navigator(車種限定)

エコドライブの実践度をポイントやステ ータスで確認できます。

**7**オーナーズデスク ワンタッチでオペレーターに連絡できま す。

#### **B**ナビゲーション

SNS投稿機能に対応したナビゲーショ ンです。

#### **9エージェント**

アプリに話しかけるだけで目的地や情報 の検索ができます。

#### 10スポット検索

レジャースポットや駐車場などの施設情 報が検索できます。

#### **IIIGメモリ**

検索した目的地のブックマーク登録がで きます。

#### 12Myルート

ドライブプランで作成したルートの参照、 目的地への設定ができます。

#### **B**ツールBOX

よくある質問や関連サイトなどを参照で きます。

#### 14設定

利用設定やお客様情報が確認できます。

※車種・年式により表示画面は異なります。

#### **3カーファインダー**

お車の駐車位置がスマートフォン(LEXUS smartG-Link)の地図上で確認できます。 ※ご利用いただくには、事前に車載機(ナビ)・ユーザー設定からの利用登録が必要です。

#### パソコンでのご利用について

パソコンからG-Link Liteの各サービス やさまざまな設定が可能です。右記の方 法でG-Linkサイトにアクセスし、ログ インして利用ください。

#### □□ 知識

主にできること(2019年10月現在) ◎マップオンデマンド ●地図データのダウンロード

#### ◎各種登録・変更・編集

●サポートアドレス ●パスワード

#### **OG-Security**

●アラーム通知(電話/メール)の設定・解除 ●エンジン始動通知(メール)の設定・解除

●うっかり通知の設定・解除

#### ◎お車の確認

●マイカーインフォメーション

#### ◎情報検索

●ドライブプラン(車種限定) ●Myリクエストの並び順

#### ◎Harmonious Driving Navigator(車種限定) ●エコ運転診断(詳細診断)

●獲得ポイントの確認

![](_page_25_Picture_15.jpeg)

ご利用にはG-Link Lite IDとパスワードが必要です

#### ●G-Linkサイトへのアクセス方法

http://lexus.jp/ にアクセスします

![](_page_25_Picture_19.jpeg)

![](_page_25_Picture_21.jpeg)

次のページに続く→

![](_page_26_Picture_0.jpeg)

#### ●G-BOOK設定

サポートアドレスやG-Securityの設定・解 除、LEXUS Appsの購入履歴が確認でき ます。

![](_page_26_Figure_3.jpeg)

#### -ACCOUNT INFO

パスワードの変更ができます。

![](_page_26_Picture_6.jpeg)

# ドライブルートを作成し、車載機(ナビ)へ送信

パソコンでドライブのルートを作成し、 ルートの走行距離や渋滞を考慮した予想 所要時間の確認ができます。作成したル ートは修正や編集が可能です。また、作 成したルートを車載機(ナビ)で呼び出し てルートに設定し、実際にドライブする ことができます。

## ◎出発時刻案内を設定しておくと、指定した時刻にル ート周辺の道路交通情報をメールでお知らせします。 ◎1つのルートに最大5ヶ所のスポットを設定できます。

◎作成したルートには名前を付けて保存ができます。
◎最大100ルートまで登録できます。

※車種により仕様は異なります。

#### ●ドライブプランのアクセス方法

G-Linkサイト (本誌50P) からアクセス してください。

ご利用の流れ(パソコン)

![](_page_27_Picture_8.jpeg)

お好みの検索方法を選んで目的地を決定し てください。

#### 2 ドライブルートを決める

| Myリクエスト設定                                                                                                    |      |      | MyReques                             |
|----------------------------------------------------------------------------------------------------|------|------|--------------------------------------|
| ・・・・・・・・・・・・・・・・・・・・・・・・・・・・・・・・・・・・                                                                                                    |      |      |                                      |
| CONTRACTOR DE LE CONTRACTO DE LE CONTRACTO DE | -    |      | 0084412/5//44/02/8 0687687.<br>82 0. |
| NUTERING SALES SHEETING THEFT.                                                                                                    |      |      | BROOM AND A                          |
| Encloses (777)                                                                                                    | -    |      | Estate (1777)                        |
| ELECTRONIC CONTRACTOR                                                                                                    | - 0  | -    | TOLANU, TOLANU,                      |
| ENGLAND DECOUNTY                                                                                                    |      | 1816 | Canad/T 7480                         |
| ## NAME 7 880                                                                                                    |      | -    | HARRING AND                          |
| 24-2014-2420                                                                                                    | - 8  |      | ND0246(=1-2160                       |
| ·····································                                                                                                    | - 2  |      | NICTURE .                            |
| data to interest and                                                                                                    | - 2  |      | P2(772/ A=1                          |
| ANTH: 2070                                                                                                    | - 10 |      | P2(772) A-b2                         |
| 21-77-07-17-07-07-07-07-07-07-07-07-07-07-07-07-07                                                                                                    | - #  |      | ドライブブランルートコ                          |
| 21-77-01-040308-050-710                                                                                                    | - #  |      | F5(995) A-14                         |
| 1549952                                                                                                    | - #  |      | 15(115) 1-15                         |
|                                                                                                    | -    |      | SHD )                                |

地点が決まったら、地点ナンバーを選んで 登録してください。

![](_page_27_Figure_13.jpeg)

![](_page_28_Picture_0.jpeg)

![](_page_28_Figure_1.jpeg)

#### よくあるご質問について

よくある質問を掲載しています。G-Link Liteについてご不明な点がございましたら、 G-Linkサポートセンターにお問い合わせいただくか、ナビゲーションシステム取扱 説明書をご覧ください。

#### ID、パスワードについて

#### パスワードを忘れてしまった場合は どうしたらいいですか?

G-Linkサイトログインページの「パスワ ードを忘れた方」より新しいパスワード を設定いただけます。また、パスワード 再設定時にお答えいただく回答を忘れた 場合は、登録されているEメールアドレ スへ通知または登録住所へ郵送いたしま す。なお、車載機(ナビ)からもパスワー ドの再設定ができます。詳しい再設定の 方法は本誌74Pの「パスワードの変更」 をご覧ください。

#### ● パスワードは変更できますか?

パスワードは (英数字6桁~20桁) に変 更できます。セキュリティのためパスワ ードは定期的に変更することをおすすめ します。変更は車載機 (ナビ)のほか、パ ソコンからもできます。詳しい変更方法 は本誌74Pをご覧ください。

#### G暗証番号を忘れた場合は どうしたらいいですか?

車載機 (ナビ)から、新たに4桁の数字を ご登録ください。

#### ・重を乗り換えた場合、新しいレクサス車 でも同じIDで引き続きG-Link Liteを 利用できますか?

ご利用いただけません。お乗り換えの 車がG-Link Lite対応のレクサス車の場 合でも前の車でご利用いただいていた G-Link Lite を引き継き同じID でご利用 いただくことはできません。お手数です が、新しいお車で新規にご契約ください。

#### マップオンデマンド

#### ● 自動更新されるエリアを知りたい。

全国の高速道路・有料道路・主要国道・ 立体ランドマーク相当の著名な施設、お よび自宅周辺(80km / 細街路は10km) 四方と目的地周辺(10km四方)・その他 道路・道幅5.5m未満の道路です。

#### ● 自動更新されるエリア以外の 地域の地図を更新したい場合 はどうしたらいいですか?

更新したい地域の地図データをG-Link サイトのマップオンデマンドページか らダウンロードし、地図更新メディア (CD-R / DVD-R / USBメモリー/地 図SDのいずれかにダウンロードデータ を保存して作成)を車載機(ナビ)にコピ ーする方法と、マップオンデマンドサポ ートデスクにお電話いただき、地図更新 DVD (1枚2,000円(税込・送料込/回)) を注文する方法があります。

※ダウンロードに関する詳細はマップオンデマンドダ ウンロードサイトをご確認ください。※ご利用は、マップオンデマンドのサービスご利用期 間内に限ります。

# 自宅周辺の地図が 更新されない。

車載機(ナビ)に自宅が登録されていない と自宅周辺の地図が更新されません。登 録方法についてはナビゲーションシステ ム取扱説明書をご覧ください。

# 地図更新ボタンが表示されていたが、 そのままエンジンを切った場合、 地図の更新はどうなりますか?

更新をしないでエンジンを切った場合や 更新の途中でエンジンを切った場合は、 次のエンジン/ハイブリッドシステム始 動時に自動的に更新されます。

#### ・ 地図更新をしている間も 車載機(ナビ)は使用できますか?

車載機(ナビ)は通常通りご利用いただけ ます。ただし、地図更新ボタンを選択し た後、10秒~20秒間はG-Link Liteをご 利用できません。

#### ・地図更新画面に表示されている 【都道府県を選択】では なにができますか?

車種によって通信で都道府県単位での任 意更新をご利用いただくことができます。 【都道府県を選択】にタッチし、表示され る都道府県リストから更新する都道府県 を選択して地図更新をおこなうことがで きます。(1回の更新につき、同時に更 新できる都道府県は3つまでです)

#### マップオンデマンドは いつまで利用できますか? また、期間を延長するには どうしたらいいですか?

初度登録日をサービス利用開始日とし、 利用開始日より3年間ご利用いただけま す。4年目以降は、最新版地図ソフトを 購入いただき「全更新」することで、「全 更新」の実施日から2年間マップオンデマ ンドをご利用いただけます。詳しくは本 誌42Pをご覧ください。

※通信による自動更新にはG-Link Lite契約が必要です。 ※マップオンデマンドのご利用期間は、車載機(ナビ) [情報・G→G-BOOK→地図更新]にてご確認いただけます。

#### G-Link Liteを利用継続すれば 4年目以降もマップオンデマンドは 使えますか?

G-Linkの契約にマップオンデマンドは 含まれておりませんので、G-Linkを利 用継続してもマップオンデマンドはご利 用いただけません。別途、マップオンデ マンド対応の最新版地図ソフトをご購入 ください。なお、マップオンデマンド対 応の最新版地図ソフトを購入いただいて も、G-Linkの利用継続をしないと、通 信による地図の自動更新はできません。 パソコンでインターネットから地図デー タをダウンロードして、地図更新の操作 を行ってください。

![](_page_30_Figure_6.jpeg)

#### その他のサービス

# ⑥ Gルート探索を自動で 更新するにはどうしたらいいですか?

Gルート情報を自動継続(自動取得)する 設定をおこなえば、ルート案内中に、以 下のタイミングで自動的にセンターに接 続し、Gルート情報を取得することがで きます。

●高速道路の乗り降りの直前やJCTの手前

●一般道走行中、20分毎に定期更新(車
 種・年式により異なります)

# プローブ情報でセンターに 送信される情報はどんなものですか?

道路情報、車両位置情報、走行時間など です。なお、個人を特定する情報は含ま れておりません。

#### ・● 最近、うっかり通知の メールが届かなくなった。

サポートアドレスの登録内容に誤りがあ るとメールは届きません。携帯電話やス マートフォンのアドレスを変更された場 合は忘れずに変更ください。また、携帯 電話やスマートフォンで迷惑メール拒否 の設定をされている場合もメールが届き ません。

#### うっかり通知やアラーム通知を 一時的に停止したい。

点検や修理などで販売店に入庫する場合 や立体駐車場に駐車する場合など一時的 にG-Securityのサービスを停止すること ができます。アラーム通知の設定を解除 した場合は、再度設定するのを忘れない でください。うっかり通知は2時間経過 後に自動的に再設定されます。設定およ び解除(一時停止)の方法についてはナビ ゲーションシステム取扱説明書をご覧く ださい。

#### ヘルプネットスイッチパネルの 緑の表示灯が点灯しない。

ヘルプネットスイッチパネルの緑の表示 灯が点灯していないと、ヘルプネットを 利用できません。G-Linkサポートセン ターにご相談ください。

# ● 車載機(ナビ)に「新着のオシラセがあります」と表示されました。

センターからのお知らせが到着していま す。画面の[読上げ]を選択するとお知ら せを読上げます。センターからのお知ら せは、コンテンツやキャンペーン等の新 着情報や、一時的なサービス停止などサ ービスをご利用いただく上で必要な情報 を音声で読上げます。

![](_page_30_Picture_22.jpeg)

# ニックネームとは何ですか? どんなときに使うのですか?

G-Link Liteにて、お客様の「別名」と してご利用いただける名前のことです。 「Harmonious Driving Navigator」で使用 するニックネームはサイト内での各種ラ ンキング表示などで使用します。ニッ クネームを使用することにより、プラ イバシーを公開することなく安心して G-Link Liteをご利用いただけます。

#### [Harmonious Driving Navigator] (車種限定)で使用するニックネームは どうすれば取得できるのですか?

以下の手順にてG-Linkサイトからご登 録いただけます。

[Harmonious Driving Navigatorのト ップ] → [ニックネームの登録・切替] → [ニックネームで参加する]を選択し、希 望のニックネームを入力→[決定]→ニッ クネーム登録完了。

※すでに他のお客様が登録されているニックネームは ご登録いただけません。また、ニックネームは一度 登録すると変更できませんのでご注意ください。

#### Myリクエストはどんな機能ですか?

よく使う検索条件をあらかじめ登録して おくと簡単な操作で情報を取得すること ができます。納車時に主要なコンテンツ が登録されています。車載機(ナビ)の[情 報・G]もしくはG-Linkサイトの[ドライ ブプラン→Myリクエスト]から並び替 えや編集ができます。

#### 契約/解約/変更

車を手放す場合は
 どうしたらいいですか?

お車を手放すときにはお客様の大切な情 報を保護するために、必ずG-Link Lite の解約手続き、車載機(ナビ)の個人情報 初期化をおこなってください。これらの 手続きをおこなわないとお客様のデータ が車載機(ナビ)に残ったままになってし まいます。必ず手続きをお願いします。 詳しくは本誌69Pをご覧ください。

※万一、解約手続きをお忘れになり、お車を手放され た場合はG-Linkサポートセンターにご連絡くださ い。

# G-Link Liteを途中解約した場合、 利用料金は返金されますか?

契約期間途中の解約であっても原則とし て利用料は返金されません。また、本誌 69PのG-Link Lite解約手続きをされた 場合、解約処理は即日おこなわれます。 契約期間が残っていても使えなくなりま す。

#### G-Link Lite基本利用料や有料コンテ ンツ利用料などの支払方法は?

各種クレジットカードのみのご利用となります。

#### ● 利用料金の支払日はいつですか?

クレジットカードでのお支払いは、当月 分のご利用金額を月末にまとめて決済い たします。カードご利用金額の引き落と しは、お客様と各カード会社との約定に 基づきますので、カード会社へお問い合 わせください。

![](_page_31_Picture_17.jpeg)

#### ・車載機(ナビ)にハンズフリー設定が できる機種が知りたい。

車載機(ナビ)とスマートフォン(携帯電 話)はBluetooth®で接続します。ただ しBluetooth®対応の機種であっても接 続できない場合があります。対応機確 認機種についてはホームページ(http:// lexus.jp/)でご確認ください。 また、設定方法や操作方法はナビゲーシ ョンシステム取扱説明書をご確認ください。

#### スマートフォン(携帯電話)を 機種変更した場合は どんな設定が必要ですか?

スマートフォン(携帯電話)を車載機(ナ ビ)に登録し接続の設定と機種変更前の 登録を車載機(ナビ)から削除操作をおこ なってください。スマートフォン(携帯 電話)は最大5台まで登録ができ、切り 換えてハンズフリー通話に利用できます。

#### メールアドレスを変更した場合は どんな設定が必要ですか?

スマートフォン(携帯電話)のメールアド レスを変更された場合はサポートアドレ スの変更とテストメールの送信および受 信の確認をお願いします。変更方法は本 誌24~25Pをご覧ください。メールア ドレスの変更をお忘れになるとお車のア ラーム通知が作動した場合など緊急時の ご連絡ができなくなるほか、うっかり通 知やドライブプランなどの通知メールが 届きません。

#### 通信/その他

#### ● センターに接続できません。

電波の受信状態をご確認ください。受信 状態の悪い場合は通信可能エリアをご確 認の上、受信状態のよい場所にお車を移 動させてください。なお、通信状況はさ まざまな要因で変動します。通信可能エ リア内にいれば、常に通信が可能という わけではありません。また、ヘルプネッ トでの緊急通報中は、ヘルプネットセン ターおよび救援機関からの電話による問 い合わせに備えて、センターに接続でき ません。

#### ● DCMの通信速度と 通信可能エリアについて知りたい

車種および年式により、通信方式は異なります。通信可能エリアについては、 KDDI株式会社(au)のサービスエリア図などをご参照ください。

#### ● 通信が混雑してアクセスできない。

以下の原因により、通信ができなかった と考えられます。 [主な原因] ●サービスエリア圏外にいる ●認証に失敗した ●通信環境が悪い ●通信機器の接続状態に異常がある

しばらくしてから車両停車位置を変え、 画面に表示されている**[更新]**を選択して ください。

# 突然、必要なデータの ダウンロードがはじまった。

車載機(ナビ)に必要なデータをダウンロ ードしています。そのままエンジンを切 らずにお待ちください。故障や異常では ありませんので、通常走行可能です。ダ ウンロードが終われば画面は元に戻りま す。

# バッテリーをはずした時に 何か操作は必要ですか?

バッテリーの取り外しや交換などを行っ た際、車載機(ナビ)側に保存されている 情報に一部不具合が生じる場合がありま す。バッテリーを再度取り付け、エンジ ンを始動(ACC-ON)したあと、以下の操 作手順で車載機(ナビ)のアプリケーショ ンをアップデートしてください。詳しく は、ナビゲーションシステム取扱説明書 をご確認ください。

#### ●必要なデータのダウンロード方法

※操作方法は車載機(ナビ)により一部異なります。

![](_page_32_Figure_17.jpeg)

#### 主要なボタン操作一覧

#### 各コンテンツの操作方法はナビゲーションシステム取扱説明書をご覧ください。

※操作方法は車載機(ナビ)により一部異なります。

![](_page_33_Figure_3.jpeg)

![](_page_33_Figure_4.jpeg)

車載機(ナビ)により、メニュー画面の「設定・編集」からの操作も可能です。

| ルート案内中に<br>Gルート探索を利用する                                                                                              | G-駐車場の<br>こだわり検索の設定                                                                                                    | 周辺情報の設定                                                                                                    |
|----------------------------------------------------------------------------------------------------|----------------------------------------------------------------------------------------------------|----------------------------------------------------------------------------------------------------|
|                                                                                                    | 情報·G<br>[G-Link]<br>(下記①参照)<br>G-駐車場                                                                                                    | 情報·G<br>[G-Link]<br>(下記1参照)<br>周辺情報                                                                                                 |
|                                                                                                    | メニュー こだわり検索20件                                                                                                    | メニュー 自動案内/手動取得/ 解除の選択                                                                                                    |
|                                                                                                    | 設定<br>設定したい項目を選択し、<br>画面の指示に従って<br>設定してください                                                                                                    | 取得したい情報を選択 決定                                                                                                    |
|                                                                                                    |                                                                                                    |                                                                                                    |
| Gルート探索<br>案内開始                                                                                                    | 操作の補足説明<br>の<br>該当まるまないがG Link画                                                                                                    | 完了                                                                                                    |
| Gルート探索       案内開始       Gルート探索の                                                                                     | 操作の補足説明                                                                                                    | <ul> <li>完了</li> <li>操作の補足説明</li> <li>該当するボタンがG-Link面面に表示されていない場合は、<br/>画面の左右の[&gt;]もしくは<br/>[&lt;]で画面をスクロールして<br/>ください。</li> </ul> |
| Gルート探索         案内開始         Gルート探索の         自動取得の設定         設定・編集                                                   | <ul> <li>操作の補足説明</li> <li>該当するボタンがG-Link画面に表示されていない場合は、画面の左右の[&gt;]もしくは[&lt;]で画面をスクロールしてください。</li> <li>(こだわり検索」を利用するにはあらかじめ上記の方法で検索条件の設定が必要です。多件は2</li> </ul>     | 完了<br>操作の補足説明<br>③ 該当するボタンがG-Link面<br>面に表示されていない場合は、<br>画面の左右の[>]もしくは<br>[<]で画面をスクロールして<br>ください。                                    |
| Gルート探索         案内開始         Gルート探索の         自動取得の設定         設定・編集         ナビ詳細設定         ルート系設定         渋滞考慮探索設定 する | 操作の補足説明 ・該当するボタンがG-Link画面に表示されていない場合は、画面の左右の[>]もしくは[<]で画面をスクロールしてください。 ・次国の方法で検索条件の設定が必要です。条件は3つまで設定できます。 ・満車空車の情報あり/空車優先/24時間営業/立体駐車場除く/機械式除く/障害者用スペースあり/領収書発行可能 | 完了<br>操作の補足説明<br>① 該当するボタンがG-Link面<br>面に表示されていない場合は、<br>面面の左右の[>] もしくは<br>[<]で画面をスクロールして<br>ください。                                   |

#### G-Link Liteの継続・更新について

G-Link Liteは1年ごとに自動更新となります。継続を希望しない場合は、有効期間満 了月の20日までに、G-Link Lite利用契約を継続しない旨の意思表示をG-Linkサポー トセンターへ連絡してください。

#### ▲ 注意 契約期間の途中でG-Link Lite契約を解約した場合、 基本利用料の返金はございません。

#### お車を手放すときの注意点

 ▲ 注意 お車を手放すときにはお客様の大切な情報を保護する ために、必ず車載機(ナビ)から下記の手続きをおこな ってください。
 ●G-Link Liteの解約手続きをする ●個人情報の初期化をする

#### ■車載機(ナビ)での操作方法

※操作方法は車載機(ナビ)により一部異なります。

![](_page_34_Figure_7.jpeg)

※G暗証番号が登録されていない場合、G-Link Lite IDとパスワードで解約できます。

万一、解約手続きを忘れてお車を手放した場合は、G-Link サポートセンターにご連絡ください。

![](_page_34_Picture_10.jpeg)